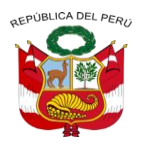

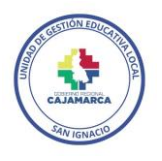

#### "AÑO DE LA UNIDAD, LA PAZ Y EL DESARROLLO"

#### MEMORANDO MÚLTIPLE Nº 047- 2023/GR-DRE - CAJ/UGEL-SI/OPDI/D.

- DEL : Mg. OSCAR GONZALES CRUZ. DIRECTOR DE LA UGEL SAN IGNACIO.
- AL : Directores(as) de Instituciones Educativas Públicas y Privadas UGEL San Ignacio
- ASUNTO : CUMPLIMIENTO OBLIGATORIO AL REGISTRO DE CALIFICACIONES DE EVALUACIÓN 2023 EN EL SIAGIE
- REF : RVM N° 00094-2020-MINEDU
- FECHA : San Ignacio, 24 de agosto de 2023

Por medio del presente se les comunica que, en atención a la **Resolución Viceministerial Nº 00094-2020-MINEDU**, documento normativo que regula la evaluación de las competencias de los estudiantes de la Educación Básica", **debe realizar de manera URGENTE el registro de evaluación por periodos 2023 en el SIAGIE** (regularizar calificaciones del primer y segundo Bimestre o trimestre).

| ACTIVIDAD A REALIZAR              | Modalidad               | FECHA               |
|-----------------------------------|-------------------------|---------------------|
| Registrar en el sistema de        |                         |                     |
| Información de Apoyo a la Gestión | *EBR (Inicial No        |                     |
| de la Institución Educativa       | Escolarizado, Inicial   |                     |
| (SIAGIE), las calificaciones de   | Escolarizado, Primaria, | 22 de setiembre del |
| evaluación de los estudiantes de  | Secundaria)             | 2023                |
| EBR, EBE, EBA correspondiente al  | *EBE                    |                     |
| primer y segundo bimestre o       | *EBA                    |                     |
| trimestre.                        |                         |                     |

Asimismo, en el presente se anexa un instructivo el cual sirve como guía para trabajar de manera correcta este proceso en el SIAGIE. Cabe indicar que el cumplimiento de este registro es estrictamente de carácter obligatorio, en los plazos establecidos bajo responsabilidad administrativa y funcional. Cualquier consulta comunicarse con la Señorita Vanessa Pesantes Soriano, al celular 975919263.

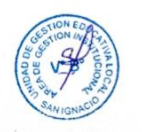

Sin otro en particular, es propicia la oportunidad para expresarle las muestras de mi consideración y estima.

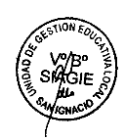

OGC/DIR

SCVA/OPDI VAPS/EST-SIAGIE Atentamente,

UGEL SAN GNACIO

Av. Chililique N° 330 - San Ignacio - Cajamarca - Central Telefónica 076-609444 OPDI. Anexo 108 www.ugelsanignacio.gob.pe

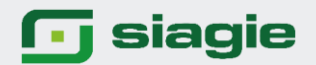

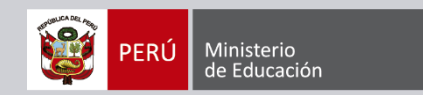

## MODALIDAD EBR-EBE ÁREA DE SIAGIE UGEL SAN IGNACIO

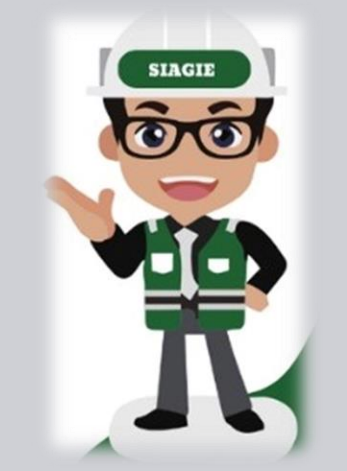

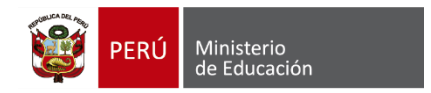

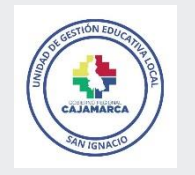

Sistema de Información de Apoyo a la Gestión de la Institución Educativa

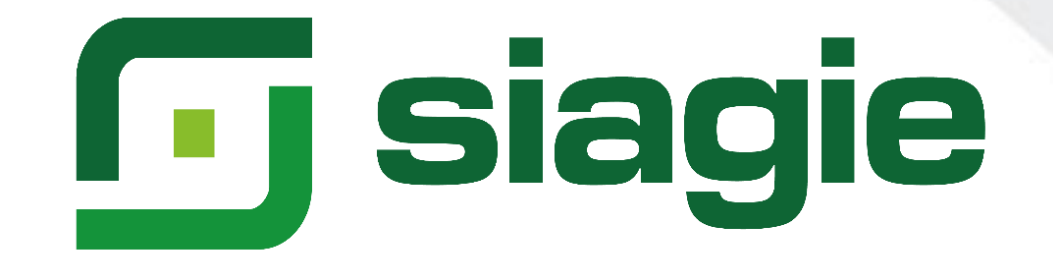

### **Evaluación 2023 – RVM N° 00094-2020-MINEDU**

## El año 2023 solo se registrará en SIAGIE Evaluación: Por Periodos

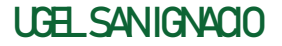

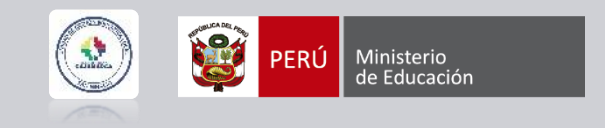

La evaluación se realiza teniendo como centro al estudiante y, por lo tanto, contribuye a su bienestar reforzando su autoestima, ayudándolo a consolidar una imagen positiva de sí mismo y de confianza en sus posibilidades; en última instancia, motivarlo a seguir aprendiendo.

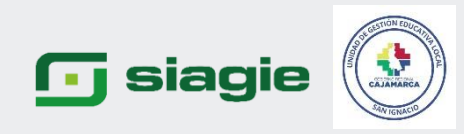

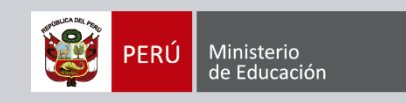

### REGISTRO DE CALIFICACIONES 2023 EN SIAGIE

| MODALIDAD | NIVEL/CICLO          | GRADO              | CALIFICACIONES         | HABILITAR PERIODO | PROCESAR CALIFICACIONES | INFORME DE PROGRESO |
|-----------|----------------------|--------------------|------------------------|-------------------|-------------------------|---------------------|
|           | PRITE                | 0 a 2 Años         | Conclusión descriptiva | Por Periodo       | Grado o Sección         | Grados o Secciones  |
| EBE       | Inicial              | 3 a 5 Años         | AD, A, B o C           | Por Periodo       | Grado o Sección         | Grados o Secciones  |
|           | Primaria             | 1° a 6°            | AD, A, B o C           | Por Periodo       | Grado o Sección         | Grados o Secciones  |
|           | Initial              | 0 a 2 Años         | Conclusión descriptiva | Por Periodo       | Grado o Sección         | Grados o Secciones  |
|           | mela                 | 3 a 5 Años         | AD, A, B o C           | Por Periodo       | Grado o Sección         | Grados o Secciones  |
| EBR       | Primaria             | 1° a 6°            | AD, A, B o C           | Por Periodo       | Grado o Sección         | Grados o Secciones  |
|           | Secundaria           | 1° a 5°            | AD, A, B o C           | Por Periodo       | Grado o Sección         | Grados o Secciones  |
| EBA       | Inicial e Intermedio | 1°, 2°, 1°, 2°, 3° | AD, A, B o C           | Sección           | Sección                 | Sección             |
|           | Avanzado             | 1° a 4°            | AD, A, B o C           | Sección           | Sección                 | Sección             |

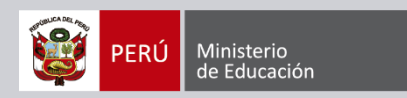

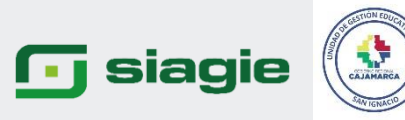

Para valorar el nivel de logro alcanzado en el proceso de desarrollo de la competencia hasta ese momento se usará, en toda la Educación Básica, la escala tal como se establece en el CNEB, evaluación de manera literal.

| NIVEL DE LOGRO |                                                                                                    |  |  |  |  |
|----------------|----------------------------------------------------------------------------------------------------|--|--|--|--|
| Escala         | Descripción                                                                                                    |  |  |  |  |
|                | LOGRO DESTACADO                                                                                                    |  |  |  |  |
| AD             | Cuando el estudiante evidencia un nivel superior a lo esperado respecto a la competencia. Esto quiere decir que demuestra aprendizajes que van más allá del nivel esperado.                                                                                    |  |  |  |  |
|                | LOGRO ESPERADO                                                                                                    |  |  |  |  |
| Α /            | Cuando el estudiante evidencia el nivel esperado respecto a la competencia,<br>demostrando manejo satisfactorio en todas las tareas propuestas y en el<br>tiempo programado.                                                                                   |  |  |  |  |
|                | EN PROCESO                                                                                                    |  |  |  |  |
| В              | Cuando el estudiante está próximo o cerca al nivel esperado respecto a la competencia, para lo cual requiere acompañamiento durante un tiempo razonable para lograrlo.                                                                                         |  |  |  |  |
|                | EN INICIO                                                                                                    |  |  |  |  |
| с              | Cuando el estudiante muestra un progreso mínimo en una competencia de<br>acuerdo al nivel esperado. Evidencia con frecuencia dificultades en el<br>desarrollo de las tareas, por lo que necesita mayor tiempo de<br>acompañamiento e intervención del docente. |  |  |  |  |

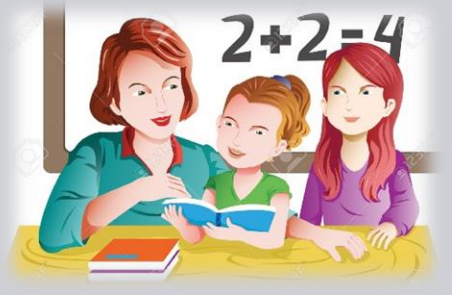

#### 🕞 siagie

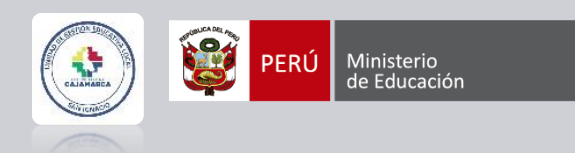

## REQUISITOS

- Si evaluó a un estudiante en la opción Ingreso/Reingreso, debe contar con matrícula (Excepto estudiantes evaluados en sexto grado del Nivel Primaria EBR).
- Si cuenta con proceso de traslado "Ingreso", el estudiante debe contar con matricula en la Institución Educativa.
- El proceso de cambio de sección, debe contar con estado: "Procesado".
- Si la Institución Educativa agregó especialidad al área Educación para el Trabajo (Nivel Secundaria), al menos un estudiante debe estar asociado a la especialidad en el grado.
- Todos los estudiantes matriculados en la Institución Educativa, deben estar asociados a una nómina de matrícula.

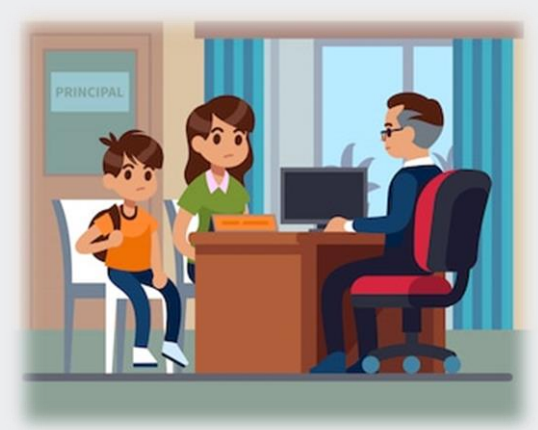

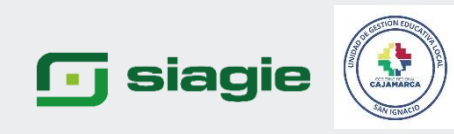

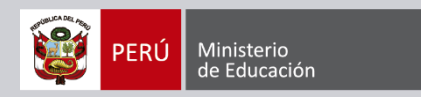

### Competencias establecidas por la DEBE - 2023

#### 3 Años

| AREAS                | COMPETENCIAS                                                         |
|----------------------|----------------------------------------------------------------------|
| CIENCIA Y TECNOLOGÍA | Indaga mediante métodos científicos para construir sus conocimientos |
|                      | Se comunica oralmente en su lengua materna                           |
| COMUNICACIÓN         | Lee diversos tipos de texto en su lengua materna                     |
|                      | Crea proyectos desde los lenguajes del arte                          |
| PSICOMOTRIZ          | Se desenvuelve de manera autónoma a través de su motricidad          |
| ΜΑΤΕΜΑΤΙΟΑ           | Resuelve problemas de cantidad                                       |
|                      | Resuelve problemas de forma, movimiento y localización               |
|                      | Construye su identidad                                               |
| PERSONAL SOCIAL      | Convive y participa democráticamente en la búsqueda del bien común   |

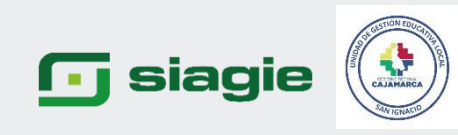

4 Años

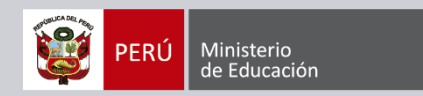

### COMPETENCIAS ESTABLECIDAS POR LA DEBE - 2023

| AREAS                | COMPETENCIAS                                                         |  |  |  |
|----------------------|----------------------------------------------------------------------|--|--|--|
| CIENCIA Y TECNOLOGÍA | Indaga mediante métodos científicos para construir sus conocimientos |  |  |  |
|                      | Se comunica oralmente en su lengua materna                           |  |  |  |
| COMUNICACIÓN         | Lee diversos tipos de texto en su lengua materna                     |  |  |  |
|                      | Crea proyectos desde los lenguajes del arte                          |  |  |  |
| PSICOMOTRIZ          | Se desenvuelve de manera autónoma a través de su motricidad          |  |  |  |
| ΜΑΤΕΜΆΤΙΟΑ           | Resuelve problemas de cantidad                                       |  |  |  |
|                      | Resuelve problemas de forma, movimiento y localización               |  |  |  |
|                      | Construye su identidad                                               |  |  |  |
| PERSONAL SOCIAL      | Convive y participa democráticamente en la búsqueda del bien común   |  |  |  |

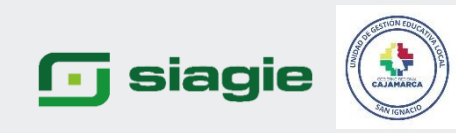

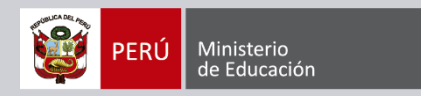

### COMPETENCIAS ESTABLECIDAS POR LA DEBE - 2023

#### 5 Años

| AREAS                                                      | COMPETENCIAS                                                         |
|------------------------------------------------------------|----------------------------------------------------------------------|
| CIENCIA Y TECNOLOGÍA                                       | Indaga mediante métodos científicos para construir sus conocimientos |
| COMUNICACIÓN                                               | Se comunica oralmente en su lengua materna                           |
|                                                            | Crea proyectos desde los lenguajes del arte                          |
| PSICOMOTRIZ                                                | Se desenvuelve de manera autónoma a través de su motricidad          |
| ΜΑΤΕΜΑΤΙCΑ                                                 | Resuelve problemas de cantidad                                       |
|                                                            | Resuelve problemas de forma, movimiento y localización               |
| PERSONAL SOCIAL                                            | Construye su identidad                                               |
|                                                            | Convive y participa democráticamente en la búsqueda del bien común   |
| SE DESENVUELVE EN ENTORNOS VIRTUALES GENERADOS POR LAS TIC | SE DESENVUELVE EN ENTORNOS VIRTUALES GENERADOS POR LAS TIC           |
| GESTIONA SU APRENDIZAJE DE MANERA AUTÓNOMA                 | GESTIONA SU APRENDIZAJE DE MANERA AUTÓNOMA                           |

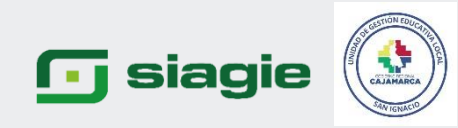

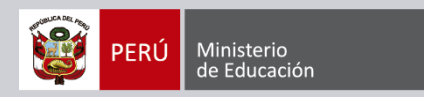

#### **COMPETENCIAS ESTABLECIDAS POR LA DEBE - 2023**

#### Primero a Sexto de Primeria

| AREAS                                                      | COMPETENCAS                                                          |
|------------------------------------------------------------|----------------------------------------------------------------------|
|                                                            | Aprecia de manera crítica manifestaciones artístico-culturales       |
| ARTEYCOLTORA                                               | Crea proyectos desde los lenguajes artísticos                        |
| CIENCIA Y TECNOLOGÍA                                       | Indaga mediante métodos científicos para construir sus conocimientos |
|                                                            | Se comunica oralmente en su lengua materna                           |
| COMUNICACIÓN                                               | Lee diversos tipos de textos escritos en su lengua materna           |
|                                                            | Escribe diversos tipos de textos en su lengua materna                |
|                                                            | Se desenvuelve de manera autónoma a través de su motricidad          |
| EDUCACIÓN FÍSICA                                           | Asume una vida saludable                                             |
|                                                            | Interactúa a través de sus habilidades sociomotrices                 |
| ΝΑΛΤΓΝΑΛΤΙCΛ                                               | Resuelve problemas de cantidad                                       |
| MATEMATICA                                                 | Resuelve problemas de forma, movimiento y localización               |
|                                                            | Construye su identidad.                                              |
| PERSONAL SOCIAL                                            | Convive y participa democráticamente en la búsqueda del bien común   |
| SE DESENVUELVE EN ENTORNOS VIRTUALES GENERADOS POR LAS TIC | SE DESENVUELVE EN ENTORNOS VIRTUALES GENERADOS POR LAS TIC           |
| SE DESENVUELVE EN ENTORNOS VIRTUALES GENERADOS POR LAS TIC | GESTIONA SU APRENDIZAJE DE MANERA AUTÓNOMA                           |

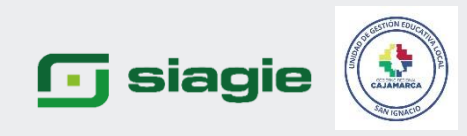

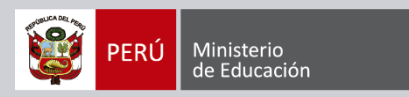

#### SI EVALUÓ A UN ESTUDIANTE EN LA OPCIÓN INGRESO/REINGRESO, DEBE CONTAR CON MATRÍCULA (EXCEPTO ESTUDIANTES EVALUADOS EN SEXTO GRADO DEL NIVEL PRIMARIA EBR). EL NIVEL INICIAL NO TIENE ESA OPCIÓN.

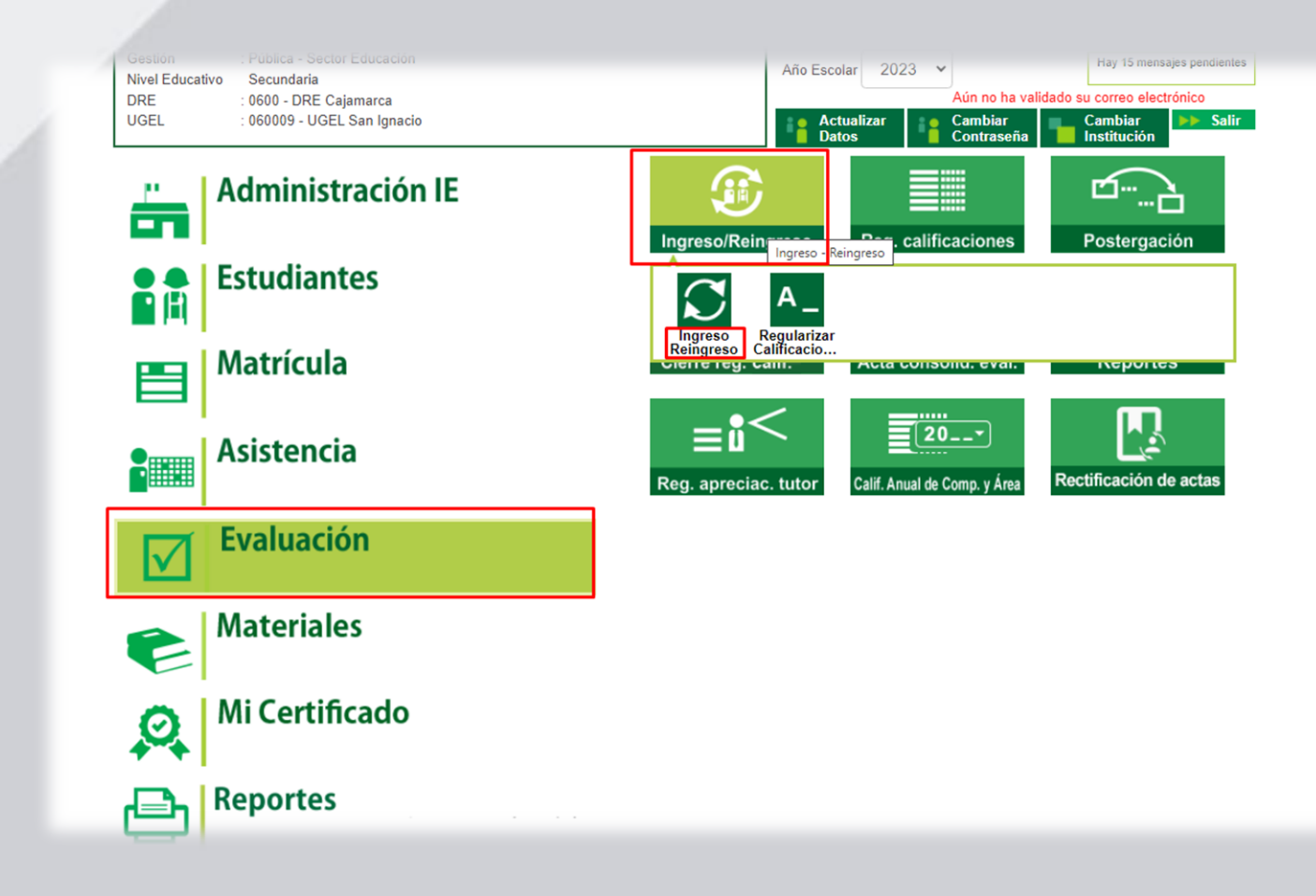

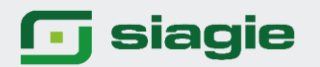

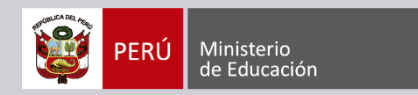

#### SI CUENTA CON PROCESO DE TRASLADO "INGRESO", EL ESTUDIANTE DEBE CONTAR CON MATRICULA EN LA INSTITUCIÓN EDUCATIVA.

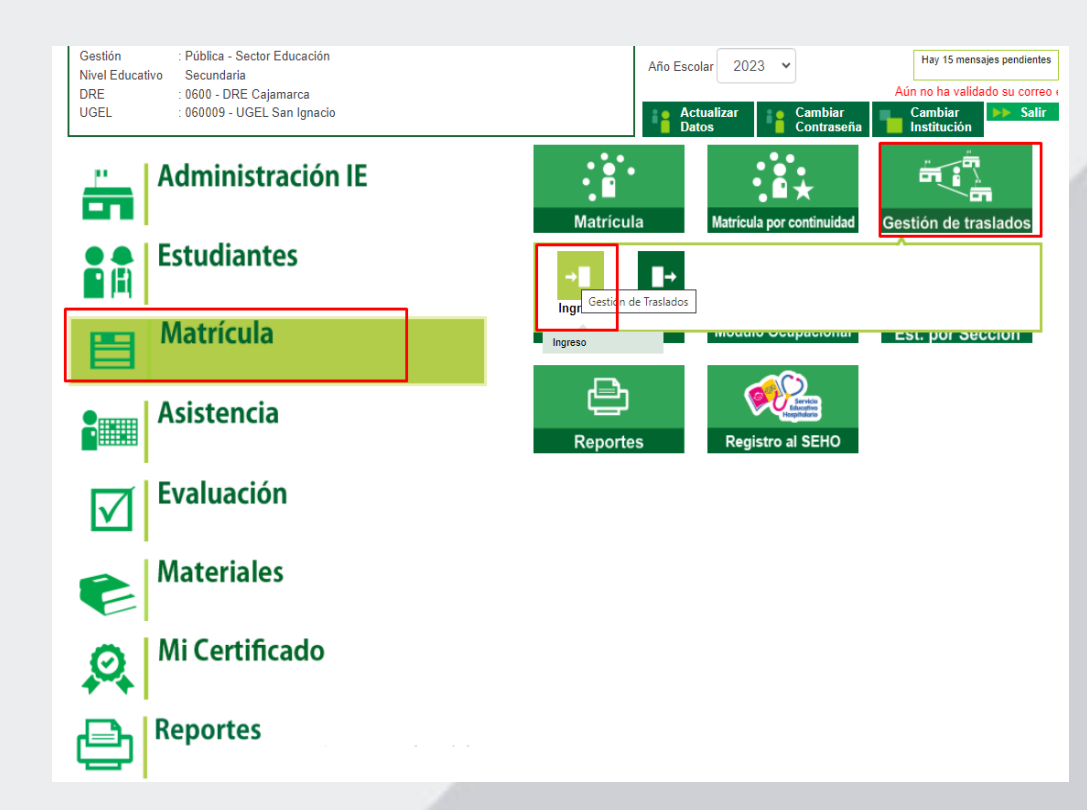

| Matrícula > Gestión de Traslado de estudiantes - Ingreso |                      |           |                                  |                              |        |           |            | <b>44</b> Atrás |
|----------------------------------------------------------|----------------------|-----------|----------------------------------|------------------------------|--------|-----------|------------|-----------------|
| Gestión de Traslado                                      | de estudiantes       |           |                                  |                              |        |           |            |                 |
| Filtros de Busqueda :                                    |                      |           |                                  |                              |        |           |            |                 |
| Tipo Constancia Vacante :<br>Estado Constancia :         | < Todos><br>< Todos> | <b>~</b>  | Año Destino                      | 2023                         | 0      |           | <b>v</b>   | _               |
| + Agregar <table-cell> Imprimir</table-cell>             | Salir Se tiene       | que matri | cular al Estu<br>Fecha Matricula | diante                       | Grado  | A Destino | Estado     | Resolución      |
| 23280133300                                              | 28013 - 0            |           | 10/04/2023                       | Inicial Prog No<br>Escolariz | 3 años | 2025      | $\odot$    |                 |
| 23280133300                                              | 28013 - 0            |           | 10/04/2023                       | Inicial Prog No<br>Escolariz | 3 años | 2023      | õ          | 006-2023        |
| 23280133300                                              | 2801 - 0             |           | 10/04/2023                       | Inicial Prog No<br>Escolariz | 3 años | 2023      | $\bigcirc$ | 006-2023        |
| Regs.: 3 de 3                                            |                      |           | Página : 1 🗸                     |                              |        |           |            |                 |
| LEYENDA :                                                |                      |           |                                  |                              |        |           |            |                 |

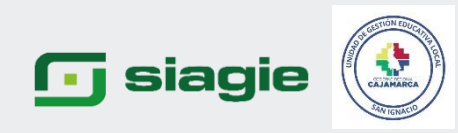

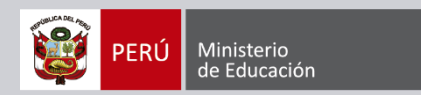

**44** Atrás

Procesado

Observaciones

#### EL PROCESO DE CAMBIO DE SECCIÓN, DEBE CONTAR CON ESTADO: "PROCESADO".

|              | <ul> <li>Publica - Sector Educación</li> <li>Secundaría</li> <li>0000 - PNE Cajamarca</li> <li>00000 - UGEL San Ignació</li> <li>Administración IE</li> <li>Estudiantes</li> <li>Matrícula</li> <li>Asistencia</li> <li>Evaluación</li> <li>Materiales</li> <li>Mi Certificado</li> </ul> | Afio Esc                            | alar 2023 V Hay 15 mensaje<br>Autor<br>Magnetical Cambiar<br>Contraseña<br>Cambiar Contraseña<br>Cambia Contraseña<br>Cambia Contraseña<br>Cambia de sección por Estudian<br>Cambio de sección por Estudian<br>Reg. Seguro Escolar | <pre>spendentes n no ha vali Salir tidades a</pre> |                |            |                  |
|--------------|----------------------------------------------------------------------------------------------------|-------------------------------------|----------------------------------------------------------------------------------------------------|----------------------------------------------------|----------------|------------|------------------|
| <b>***</b> * |                                                                                                    | Estud                               | iantes y Matrícu                                                                                                    | ılas > Camb                                        | oio de secc    | ión por (  | estudiante       |
|              |                                                                                                    | Cambio de secci<br>+ Agregar 🖶 Impr | ión por estudiante<br><sup>imir</sup> 🤸 Salir                                                                                                    |                                                    |                |            |                  |
|              |                                                                                                    | Código                              | Apellidos y Nombres                                                                                                    | Grado                                              | Sección Actual | Fecha      | Sección Anterior |
|              |                                                                                                    | Leyenda-> 🙆 : Procesado             | : Registrado                                                                                                    | TERCERO                                            | В              | 01/04/2023 | A                |

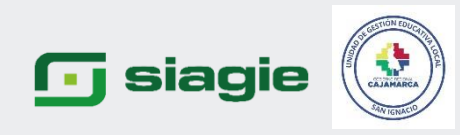

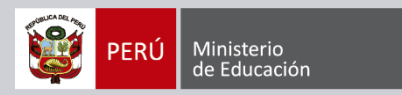

#### TODOS LOS ESTUDIANTES MATRICULADOS EN LA INSTITUCIÓN EDUCATIVA, DEBEN ESTAR ASOCIADOS A UNA NÓMINA DE MATRÍCULA.

Reportes > Estudiantes por Sección

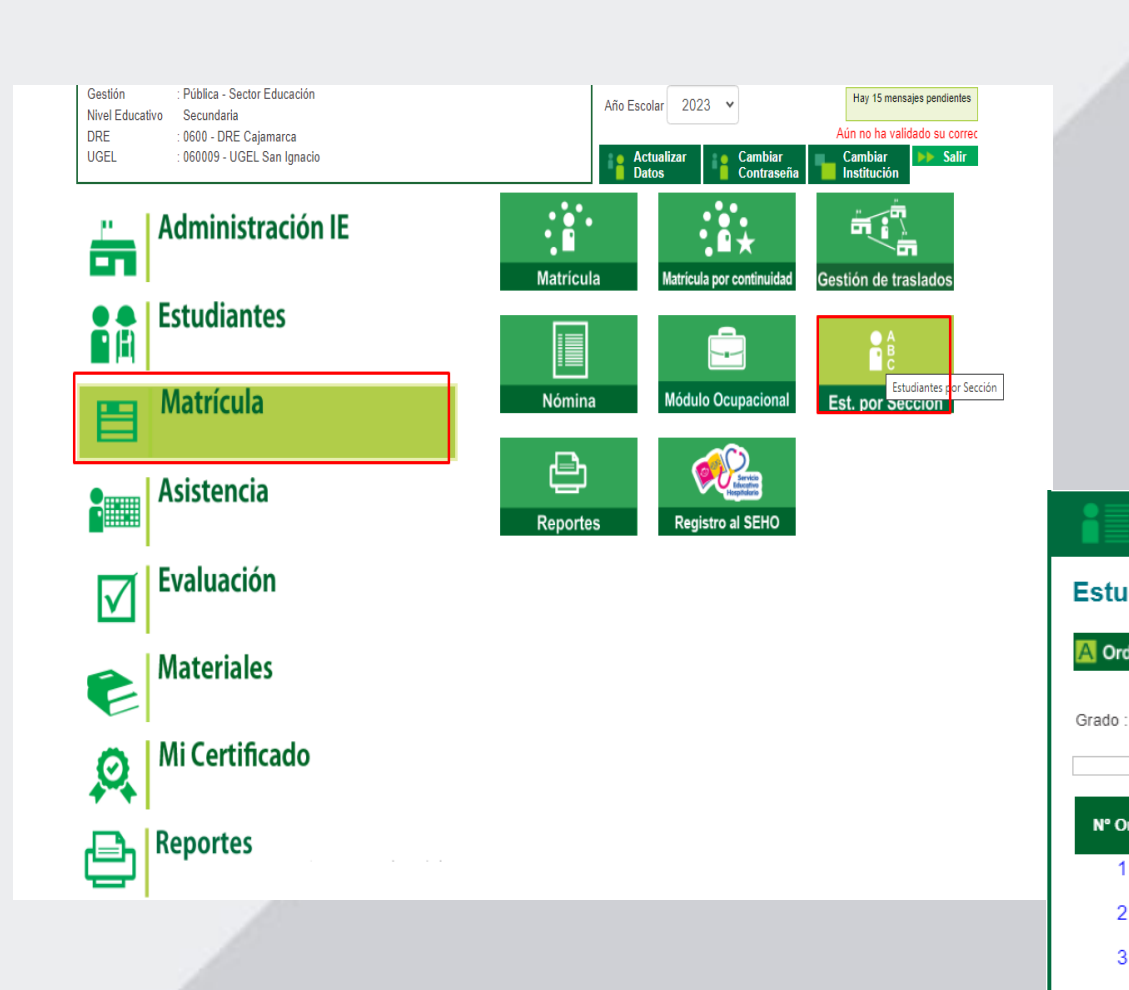

|           |          |             | пероп      |                              |              | •                     |                         |                      |                 |                        | ee Atr                                      | rás                    |                  |                            |                                |
|-----------|----------|-------------|------------|------------------------------|--------------|-----------------------|-------------------------|----------------------|-----------------|------------------------|---------------------------------------------|------------------------|------------------|----------------------------|--------------------------------|
|           | 1        | Estudian    | tes por S  | Sección                      |              |                       |                         |                      |                 |                        |                                             |                        |                  |                            |                                |
|           |          | A Orden aut | tomático 🖶 | Imprimir 骨 Imprimir todo 📢   | Salir 🛛      |                       |                         |                      |                 |                        |                                             |                        |                  |                            |                                |
|           |          | Grado :     | PRIMERO    | ) V Secció                   | n : 1 GRAI   | • 00                  |                         |                      |                 | Li                     | star Estudiantes                            |                        |                  |                            |                                |
|           |          |             |            |                              | PRIA         | IERO-1 GRADO          |                         |                      |                 |                        |                                             |                        |                  |                            |                                |
|           |          | N° Orden    | DNI        | Apellidos y nombres          | Géner        | Fecha de<br>matrícula | Código de<br>Estudiante | Estado<br>Matricula  | Situación DNI   | Consultar<br>natrícula | Constancia Fic<br>de Únic<br>Matrícula Matr | cha<br>ca de<br>lícula |                  |                            |                                |
|           |          | 1           | 61585548   | AGUILAR CESPEDES, CARLITA    | SELENI F     | 28/02/2023            | 00000061585548          | DEFINITIVA           | DNI VALIDADO    | P                      |                                             | J                      |                  |                            |                                |
|           |          | 2           | 62293173   | CALLE CONDOR, BETSAE         | 3E F         | 28/02/2023            | 00000062293173          | DEFINITIVA           | DNI VALIDADO    | $\mathbf{P}$           |                                             | 0                      |                  |                            |                                |
|           |          | 3           | 62293167   | CHUMACERO HURTADO, JOSE E    | LEODORO M    | 28/02/2023            | 00000062293167          | DEFINITIVA           | DNI VALIDADO    | $\mathbf{P}$           |                                             | J                      |                  |                            |                                |
|           |          | 4           | 62293168   | CHUMACERO HURTADO, RIC       | ARDO M       | 28/02/2023            | 00000062293168          | DEFINITIVA           | DNI VALIDADO    | $\mathbf{P}$           |                                             | 9                      |                  |                            |                                |
|           |          | 5           | 62114585   | CORDOVA CARRASCO, DEYSI      | MIRELI F     | 28/02/2023            | 00000062114585          | DEFINITIVA           | DNI VALIDADO    | $\mathbf{P}$           |                                             |                        |                  |                            |                                |
|           |          | 6           | 62293183   | CORDOVA CARRASCO, KEILY      | MILENI F     | 28/02/2023            | 00000062293183          | DEFINITIVA           | DNI VALIDADO    | $\mathbf{P}$           |                                             |                        |                  |                            |                                |
|           |          | 7           | 62293151   | CORREA ROJAS, JOSE ARM/      | ANDO M       | 28/02/2023            | 00000062293151          | DEFINITIVA           | DNI VALIDADO    | $\mathbf{P}$           | E                                           |                        |                  |                            |                                |
|           |          | 8           | 62114590   | CUEVA CHAMBA, PIEROL ALEX    | SANDRE M     | 28/02/2023            | 00000062114590          | DEFINITIVA           | DNI VALIDADO    | $\mathbf{P}$           | E                                           | D                      |                  |                            |                                |
|           |          | 9           | 62114586   | FERNANDEZ RODRIGUEZ, ABDIA   | AS OSIEL M   | 28/02/2023            | 00000062114586          | DEFINITIVA           | DNI VALIDADO    | $\mathbf{P}$           |                                             | D                      |                  |                            |                                |
|           |          | 10          | 62114580   | GARCIA LLANOS, ANDREA JOVIXA | CHRISTELLE F | 28/02/2023            | 00000062114580          | DEFINITIVA           | DNI VALIDADO    | $\mathbf{P}$           |                                             | 9                      |                  |                            |                                |
|           | Repo     | ortes :     | > Es       | tudiantes po                 | or Secci     | ón                    |                         |                      |                 |                        |                                             |                        |                  |                            | Atrás                          |
| tudian    | ites po  | or Secc     | ión –      |                              |              |                       |                         |                      |                 |                        |                                             |                        |                  |                            |                                |
|           | -        | _           |            |                              |              |                       |                         |                      |                 |                        |                                             |                        |                  |                            |                                |
| Orden aut | tomático | 骨 Impri     | mir 📹      | ) Imprimir todo 🤸            | Salir        |                       |                         |                      |                 |                        |                                             |                        |                  |                            |                                |
|           |          |             |            |                              |              |                       |                         |                      |                 |                        |                                             |                        |                  |                            |                                |
| do :      | 3 años   | S           | ~          | Sección :                    | 3 A          | ÑOS                   | ~                       |                      |                 |                        |                                             |                        |                  | Listar Estudia             | intes                          |
|           |          |             |            |                              |              |                       |                         |                      |                 |                        |                                             |                        |                  |                            |                                |
|           |          |             |            |                              |              | 3 años-3              | AÑOS                    |                      |                 |                        |                                             |                        |                  |                            |                                |
| ° Orden   | DNI      |             | Apell      | idos y nombres               | Género       | Fecha<br>matríc       | de Cá<br>ula Es         | ódigo de<br>tudiante | Estac<br>Matric | io<br>ula              | Situación                                   | DNI Cor<br>mat         | sultar<br>rícula | Constancia<br>de Matrícula | Ficha<br>Única de<br>Matrícula |
| 1         |          |             | EITH       | AN JASSIEL                   | М            | 01/03/2               | 023                     |                      | EN PRO          | CESO                   | DNI VALID                                   | ADO                    | $\rho$           |                            |                                |
| 2         |          |             | ANG        | ELLO ANSELMO                 | М            | 01/03/2               | 023                     |                      | DEFINI          | TIVA                   | DNI VALID                                   | ADO                    | $\mathbf{P}$     |                            |                                |
| 3         |          |             | KIAR       | A KARELY                     | F            | 16/06/2               | 023                     |                      | DEFINI          | TIVA                   | DNI VALID                                   | ADO                    | $\rho$           |                            |                                |
|           |          |             |            |                              |              |                       |                         |                      |                 |                        |                                             |                        |                  |                            |                                |

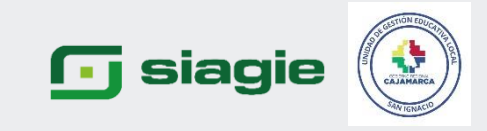

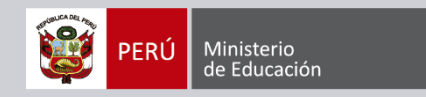

## SISTEMA DE INFORMACIÓN DE APOYO A LA GESTIÓN DE LA INSTITUCIÓN EDUCATIVA

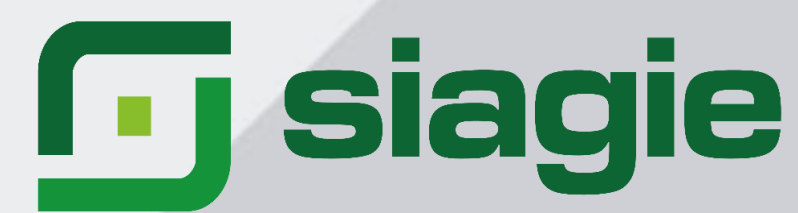

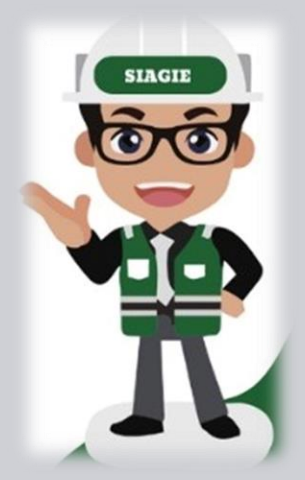

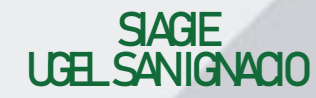

RM 432-2020-MNEDU

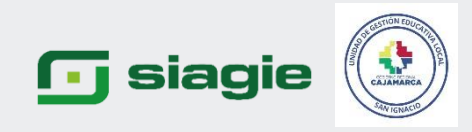

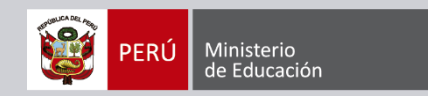

### PASOS PARA EL REGISTRO DE CALIFICACIONES POR PERIODOS 2023

- 1. HABILITAR REGISTRO
- 2. REGISTRAR CALIFICACIONES EN EL ARCHIVO EXCEL
- 3. PROCESAR CALIFICACIONES
- 4. GENERAR Y DESCARGAR INFORMES DE PROGRESO

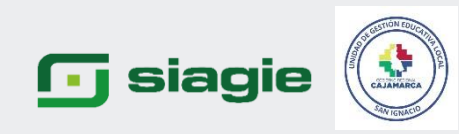

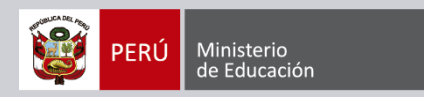

#### Revisamos que el Director haya configurado el registro de calificaciones por periodo.

| - Agrega                 | ) ESCOLAR                               |                     |                                              |
|--------------------------|-----------------------------------------|---------------------|----------------------------------------------|
| digo Des<br>2011<br>2012 |                                         | MOE<br>AÑO I        | IFICANDO<br>ESCOLAR                          |
| 2013                     | Grabar 🛧 Salir                          |                     |                                              |
| 2014                     | Año Escolar:                            | 2023 🗸              | Indique el tipo de registro de evaluaciones: |
| 2016                     | Fecha Inicio:                           | 13/03/2023          | Registro de Notas por Período                |
| 2017                     | Fecha Fin:                              | 22/12/2023          | ◯ Registro de Notas Finales                  |
| 2018<br>2019             | Fecha de cierre de Nómina<br>Matrícula: | 13/03/2023          |                                              |
| 2020                     | Taller seleccionable:                   |                     | Cantidad de personas en la IE: 31            |
| 2021                     | Días de Semana Laborales:               | LUN-MAR-MIE-JUE-VIE |                                              |
| 2023                     | Turno:                                  | TARDE               | •                                            |
|                          | Horas pedagógicas por día:              |                     |                                              |
| yenda-> 🤇                |                                         |                     |                                              |

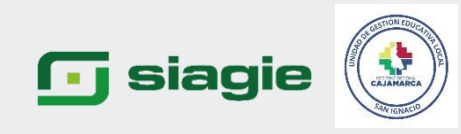

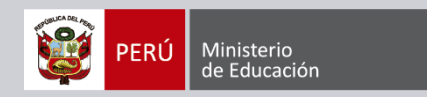

### Revisamos que la IE cuente con periodos de evaluación configurados

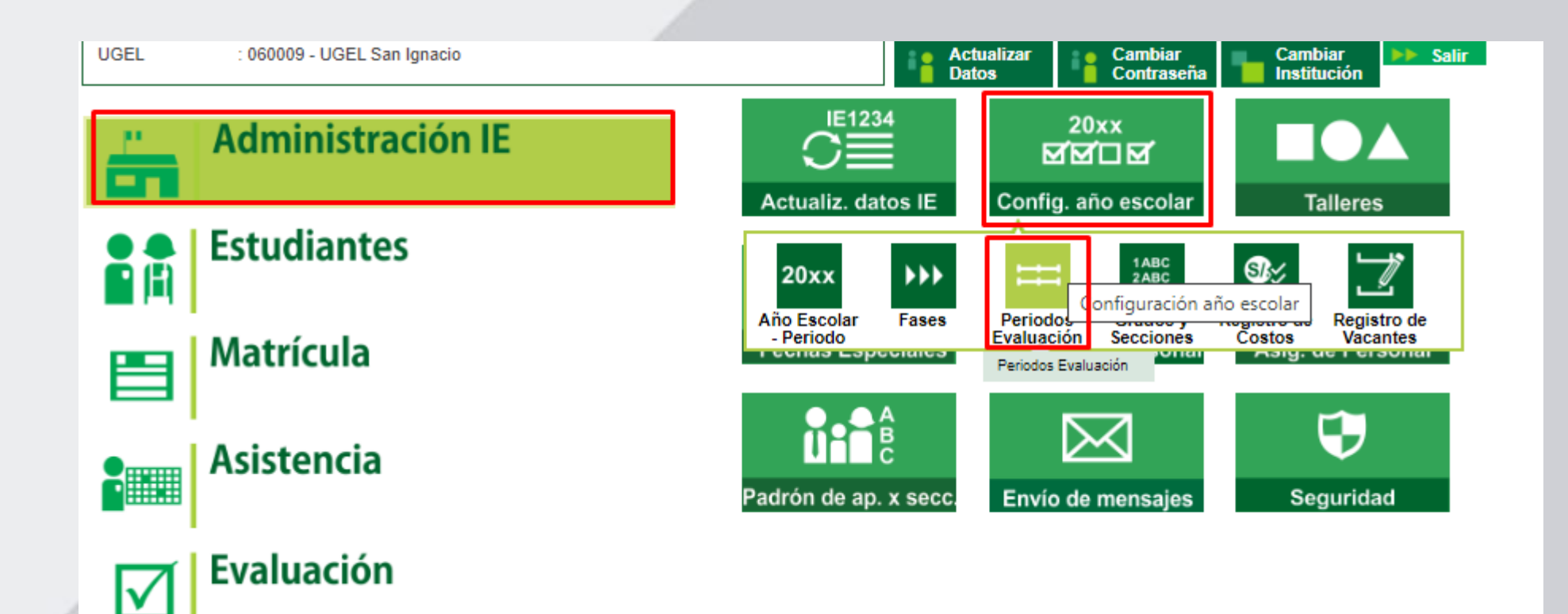

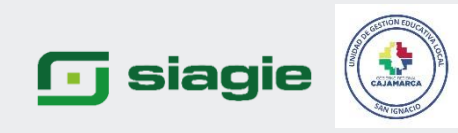

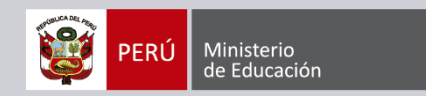

### RM Nº 474-2022-MINEDU/CALENDARIO ESCOLAR 2023

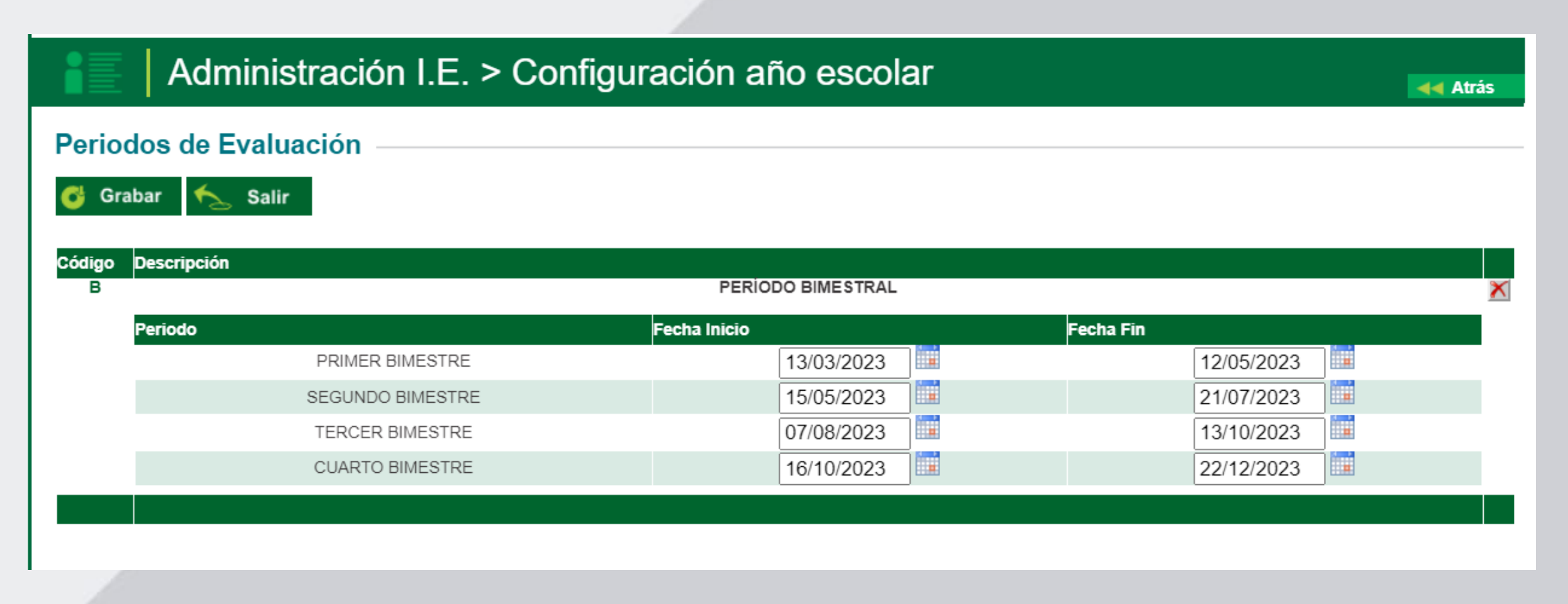

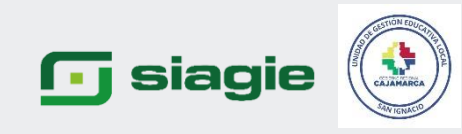

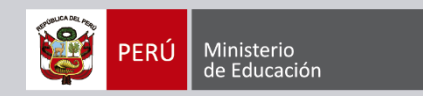

## REGISTRO DE NOTAS POR PERIODOS EN SIAGIE 2023

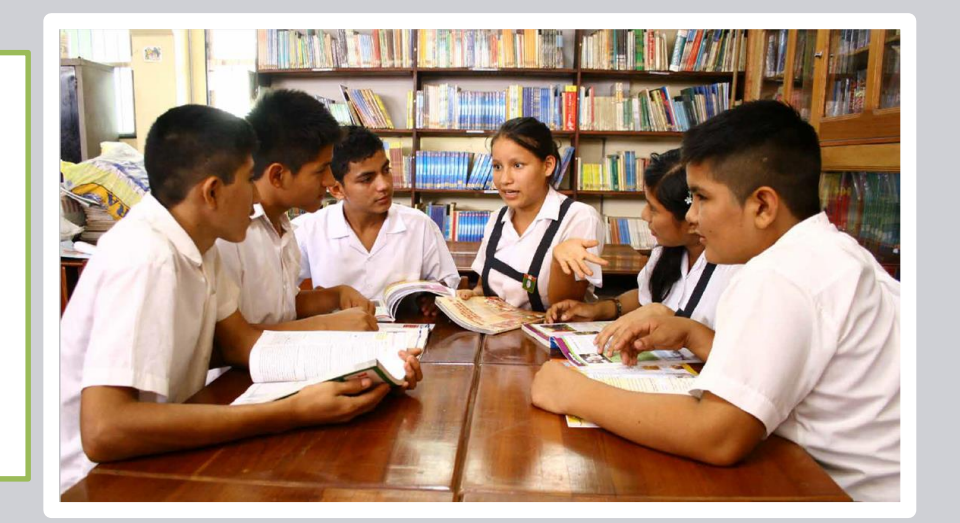

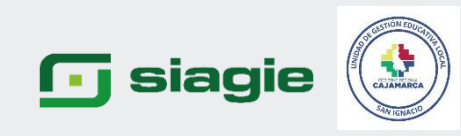

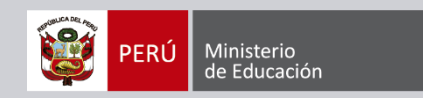

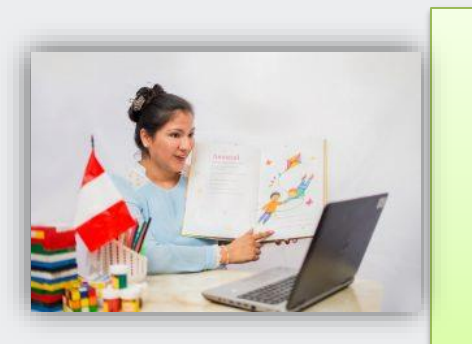

# Como trabajar desde la opción evaluación-SIAGIE

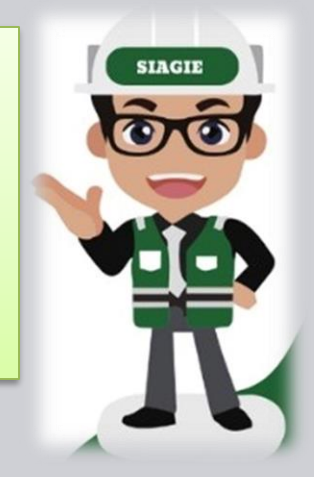

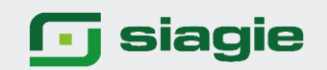

Ir a Evaluación para habilitar el periodo de evaluación.
 Opción Cierre del Registro de Calificaciones
 Procesar Calificativos

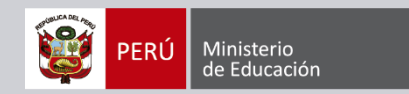

Hay 175 mensajes pendientes

2023 🗸

Año Escolar

## Gestión : Pública - Sector Educación Nivel Educativo Secundaria DRE : 0600 - DRE Cajamarca UGEL : 060009 - UGEL San Ignacion

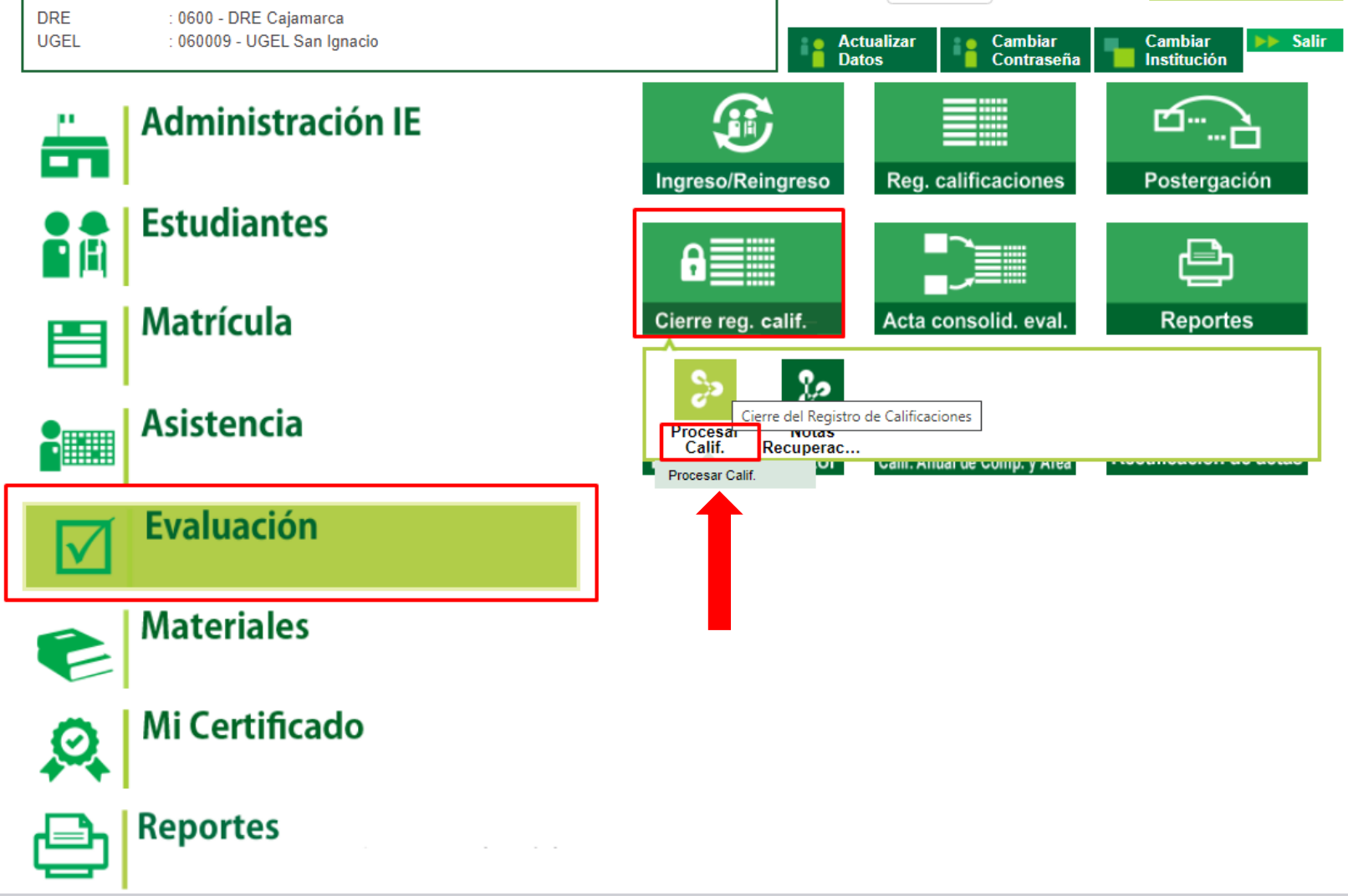

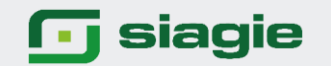

 Habilitar registro (Habilitar el primer Bimestre para el registro de calificaciones)
 Procesar notas (para generar los informes de progreso de cada periodo)
 Cierre Anual (No está disponible, será después que trabajemos el ultimo bimestre, el cierre anual va a jalar los calificativos registrados, será el calculo de la situación final de cada estudiante. Hablamos del total de competencias evaluadas.

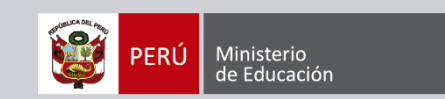

| Evaluación > Procesar calificaciones por período |                                             |                    |  |  |  |  |  |  |
|--------------------------------------------------|---------------------------------------------|--------------------|--|--|--|--|--|--|
| Procesar calificaciones por                      | notas por período                           |                    |  |  |  |  |  |  |
| Habilitar registro Procesar notas                | Cierre anual                                |                    |  |  |  |  |  |  |
| Período                                          |                                             |                    |  |  |  |  |  |  |
| Diseño curricular<br>CURRÍCULO NACIONAL 2017     | Períodos de evaluación<br>PERÍODO BIMESTRAL |                    |  |  |  |  |  |  |
| Descripción                                      | Estado                                      | Acción             |  |  |  |  |  |  |
| PRIMER BIMESTRE                                  | Sin evaluación                              | MABILITAR REGISTRO |  |  |  |  |  |  |
| SEGUNDO BIMESTRE                                 | Sin evaluación                              | HABILITAR REGISTRO |  |  |  |  |  |  |
| TERCER BIMESTRE                                  | Sin evaluación                              | HABILITAR REGISTRO |  |  |  |  |  |  |
| CUARTO BIMESTRE                                  | Sin evaluación                              | HABILITAR REGISTRO |  |  |  |  |  |  |
|                                                  |                                             |                    |  |  |  |  |  |  |

#### Leyenda

| Estado         | Descripción                           |
|----------------|---------------------------------------|
| Sin evaluación | Sin registro de calificativos.        |
| En evaluación  | Cuenta con registro de calificativos. |
| Cerrado        | El período lectivo está cerrado.      |

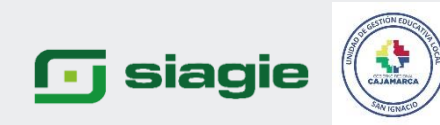

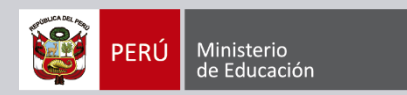

Al dar clic en la opción ACEPTAR estamos habilitando el registro de calificaciones, está acción solo la realiza el director de la IE.

|   | siagie Apo<br>Inst                            | ema de Información de<br>vyo a la Gestión de la<br>itución Educativa |                             |                                 | PERÚ Ministerio<br>de Educación |
|---|-----------------------------------------------|----------------------------------------------------------------------|-----------------------------|---------------------------------|---------------------------------|
| = | Procesar ca                                   | lificaciones                                                         | por notas por p             | período                         | ×                               |
|   | Habilitar registro                            | Procesar nota                                                        | as Cierre anual             |                                 |                                 |
|   | Período<br>Diseño curricular<br>CURRÍCULO NAC | CIONAL 2017                                                          | ¿Está seguro(a) de habilita | r el registro de calificativos? |                                 |
|   | De                                            | scripción                                                            | Estado                      | Acción                          |                                 |
|   | PRIMER TRIMESTR                               | RE                                                                   | Sin evaluación              |                                 | 80                              |
|   | SEGUNDO TRIMES                                | TRE                                                                  | Sin evaluación              | HABIL AR REGIST                 | RO                              |

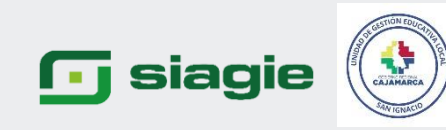

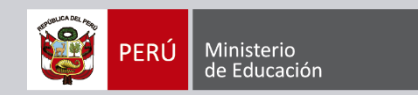

 Como segundo paso desde la opción Evaluación/ Registro de Calificaciones/Por Excel, vamos a proceder a registrar las calificaciones.

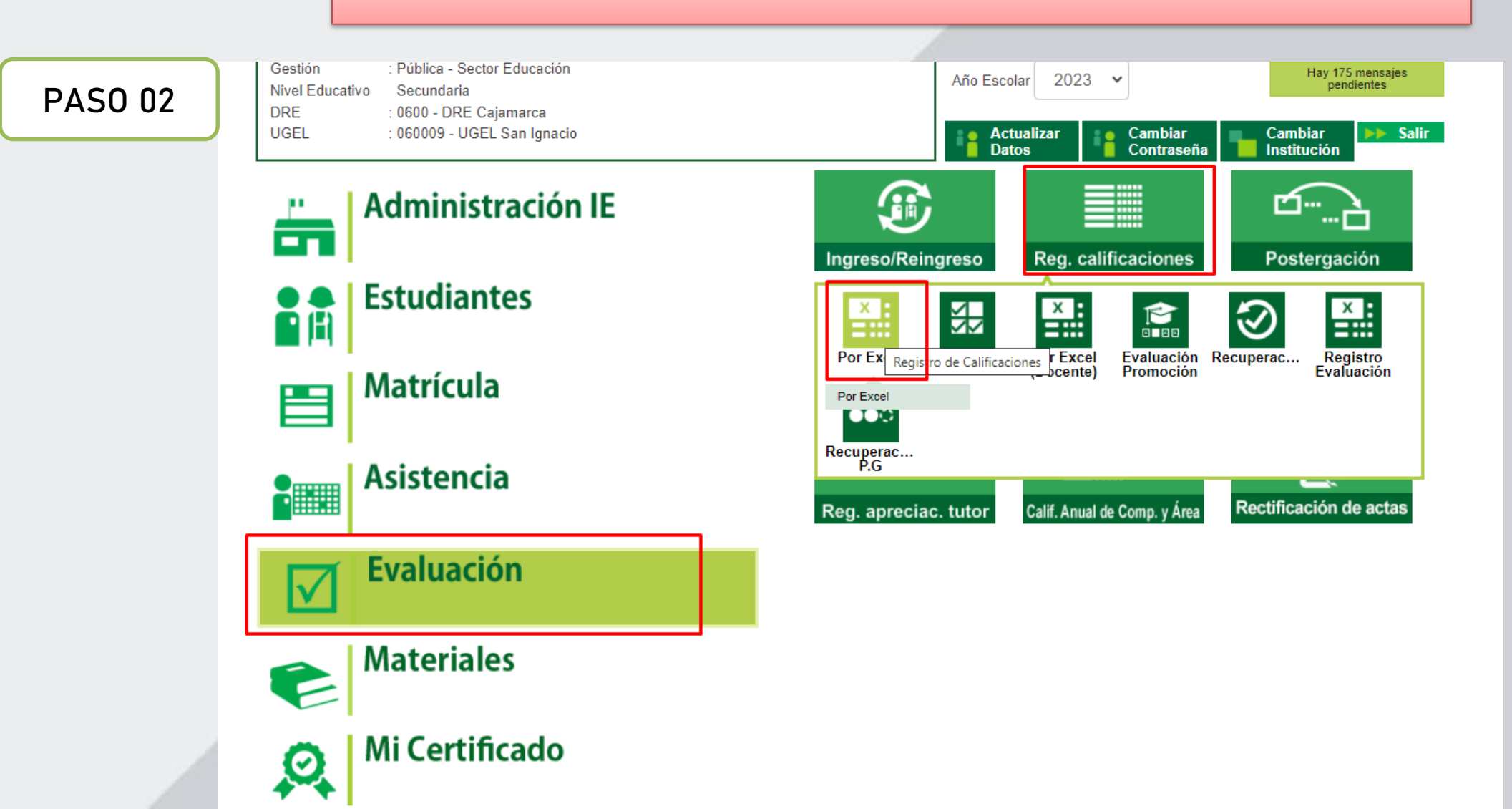

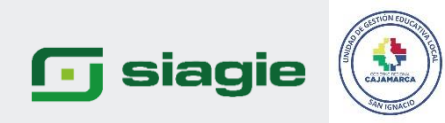

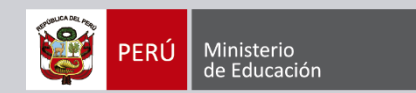

2. Seleccionamos el periodo de evaluación, grado, sección y luego clic en generar archivo Excel, para descargar la plantilla Excel.

| • siagie                                                                                                    | Sistema de Información de<br>Apoyo a la Gestión de la<br>Institución Educativa                                                                         |                                                                                   | ¥                                                                                      | PERÚ Ministerio<br>de Educación |
|----------------------------------------------------------------------------------------------------|----------------------------------------------------------------------------------------------------|-----------------------------------------------------------------------------------|----------------------------------------------------------------------------------------|---------------------------------|
| =                                                                                                    |                                                                                                    |                                                                                   |                                                                                        |                                 |
| Evaluación > Registro                                                                                                    | de calificaciones por excel                                                                                                    |                                                                                   |                                                                                        |                                 |
| Registro de                                                                                                    | calificaciones por pe                                                                                                    | eríodo                                                                            |                                                                                        |                                 |
|                                                                                                    |                                                                                                    |                                                                                   |                                                                                        |                                 |
| <ul> <li>Importante:</li> <li>Sí es posible regi</li> <li>En la conclusión<br/>registrar como m</li> <li>Para ir a la lista d</li> </ul> | strar y/o modificar las calificacione<br>descriptiva de competencia, se perr<br>ínimo 10 y máximo 350 caracteres.<br>e proceso haga <u>Clic aquí</u> . | s de los períodos de evaluación que c<br>nite registrar letras, números y los sig | uenten con estado: "En evaluación".<br>uientes caracteres especiales (º, / ; ' * " . : | il;?). Debe                     |
| Conorar archive                                                                                                    | Freed                                                                                                    |                                                                                   | 2                                                                                      |                                 |
| Diseño curricular *                                                                                                    |                                                                                                    |                                                                                   |                                                                                        |                                 |
| CURRÍCULO NACIO                                                                                                    | VAL 20 5 - Pe                                                                                                    | eríodo de evaluación * 👻                                                          | Grado                                                                                  | ·                               |
| Sección                                                                                                    | ~                                                                                                    |                                                                                   |                                                                                        |                                 |
| * Campos obligatorio                                                                                                    | S                                                                                                    | GENERAR ARCHIVO EXCEL                                                             | 4                                                                                      |                                 |
| Cargar archivo<br>Archivo Excel (Máx. 5MB)                                                                                               | Excel                                                                                                    |                                                                                   |                                                                                        |                                 |
| SELECCIONAR ARCH                                                                                                    | VO Ningún archivo seleccionado                                                                                                    |                                                                                   |                                                                                        |                                 |
| Nombre del archivo:                                                                                                    |                                                                                                    | Tamaño:                                                                           | Última modificación:                                                                   |                                 |
|                                                                                                    |                                                                                                    |                                                                                   |                                                                                        |                                 |
|                                                                                                    |                                                                                                    | CARGAR ARCHIVO EXCEL                                                              |                                                                                        |                                 |
|                                                                                                    |                                                                                                    |                                                                                   |                                                                                        |                                 |

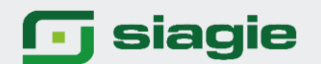

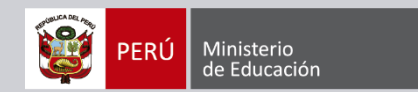

 Al darle clic la plantilla Excel se descarga y ello lo podemos visualizar en la parte inferior de nuestra computadora y/o laptop.
 Se va a realizar la descarga siempre y cuando todos nuestros estudiante se encuentren con su estado de

matrícula DEFINITIVA

Evaluación > Registro de calificaciones por excel

#### Registro de calificaciones por período

| m | 6 |   | n |   |   | E |
|---|---|---|---|---|---|---|
|   | • | ш |   | L | - | z |

- Sí es posible registrar y/o modificar las calificaciones de los períodos de evaluación que cuenten con estado: "En evaluación".
- En la conclusión descriptiva de competencia, se permite registrar letras, números y los siguientes caracteres especiales (°, / ; \_ ' \* " . ; jl¿?). Debe registrar como mínimo 10 y máximo 350 caracteres.
- Para ir a la lista de proceso haga <u>Clic aquí</u>.

| Generar archivo Excel Diseño curricular* CURRÍCULO NACIONAL 2017  Sección* UNICA  Contractor of the section of the section of | El archivo Excel se está descargando<br>CERRAR<br>GENERAR ARCHIVO EXCEL | Grado*<br>PRIMERO    |  |
|----------------------------------------------------------------------------------------------------|-------------------------------------------------------------------------|----------------------|--|
| Cargar archivo Excel<br>Archivo Excel (Máx. 5MB)                                                                                                    |                                                                         |                      |  |
| SELECCIONAR ARCHIVO Ningún archivo seleccionado                                                                                                    |                                                                         |                      |  |
| Nombre del archivo:                                                                                                    | Tamaño:                                                                 | Última modificación: |  |

#### 🕞 siagie

1. Una vez que hemos descargado las plantillas Excel del primer Bimestre y de todos los grados y secciones comenzamos a completar la información.

2. Si no se evalúa CASTELLANO COMO SEGUNDA LENGUA se deja en blanco.

3. Una vez lleno el archivo Excel, guardo la información en la PC.

- 4. Al trabajar por periodos el sistema valida que al menos una competencia se trabaje por periodo.
- 5. En las plantillas solo van a existir calificaciones de manera literal "AD", "A", "B" y "C".

6. Si el área tiene 4 competencias ( yo como director el primer bimestre puedo trabajar solo una competencia o también lo puedo trabajar las 4 competencias en cada bimestre)

7.El sistema va a permitir registrar calificativos de una competencia o de todas las competencias.

8. En el nivel Inicial en las plantillas se va a visualizar área castellano como segunda lengua y las 2 competencias transversales.

9. Todos los estudiantes son evaluados en la misma competencia.

10. En el año se deben trabajar todas las competencias.

| <b>B</b> 5 | - c <sup>o</sup> - e |                    |                        |                    |                           | RegN                  | lotas_07085780                 | _20_A32023_B | _10006 - E | ccel         |         |      |         |       |     |        |              |         |            | •          | -         | ø ×       |
|------------|----------------------|--------------------|------------------------|--------------------|---------------------------|-----------------------|--------------------------------|--------------|------------|--------------|---------|------|---------|-------|-----|--------|--------------|---------|------------|------------|-----------|-----------|
| Archivo    | Inicio Insertar      | Diseño de página   | Fórmulas Datos         | Revisar Vista      | 💡 ¿Qué desea hacer?       |                       |                                |              |            |              |         |      |         |       |     |        |              |         | IAN CARLOS | LOYOLA VAL | QUI A     | Compartir |
| - × c      | ortar Cali           | ibri - 11          | • A A = = =            | 2 - Aiustar        | Texto                     | . 18                  |                                | Normal       | B          | eno          | Incorre | ecto | Neutral | Cálc  | ulo | 1 5    | - 3x         | 1       | ∑ Autosun  | na • Arg   | - (       | 0         |
| Pegar      | iopiar *             | F 5 . [11] . ]     |                        | NUMER CONTRACTOR   |                           | Formato               | Dar formate                    | Celdader     | 0          | elda vincul. | Entrad  | a    | Notas   | Salie | da  | • Inse | rtar Elimina | Formato | Rellenar   | Orden      | ary Buse  | cary      |
| - * c      | opiar formato        | - z (L. ).         |                        | i de de las conten | any contain any second    | condicional           | <ul> <li>como tabla</li> </ul> |              | _          |              |         |      |         |       |     |        |              | -       | C Borrar * | filtra     | * selecci | ionar*    |
| Portapa    | apeles 12            | Puente             | G.)                    | Alineacion         | Fall Num                  | iero G                |                                |              |            | Es           | tios    |      |         |       |     |        | Celdar       | 5       |            | Modifica   | r         |           |
| D3         | * 1 × -              | √ fa               |                        |                    |                           |                       |                                |              |            |              |         |      |         |       |     |        |              |         |            |            |           |           |
| A          | В                    |                    | с                      | D                  |                           | E                     | F                              | G            | н          | 1            | J       | к    | L       | м     | N   | 0      | P            | Q       | R          | s          | т         | U         |
| 1 ID       | Cód. Estudiar        | nte                | Nombres                |                    | 01<br>Conclusión descript | ius de la competencia |                                |              |            |              |         |      |         |       |     |        |              |         |            |            |           |           |
| 3          |                      |                    |                        | - NL               | Conclusion descript       | wa de la competencia  |                                |              |            |              |         |      |         |       |     |        |              |         |            |            |           |           |
| 4          |                      |                    |                        | AD                 | 3                         |                       |                                |              |            |              |         |      |         |       |     |        |              |         |            |            |           |           |
| 5          |                      |                    |                        | . 8                |                           |                       | _                              |              |            |              |         |      |         |       |     |        |              |         |            |            |           |           |
| 0          |                      |                    |                        |                    | -                         |                       | -                              |              |            |              |         |      |         |       |     |        |              |         |            |            |           |           |
| 8          |                      |                    |                        |                    |                           |                       | -                              |              |            |              |         |      |         |       |     |        |              |         |            |            |           |           |
| 9          |                      |                    |                        |                    |                           |                       |                                |              |            |              |         |      |         |       |     |        |              |         |            |            |           |           |
| 10         |                      |                    |                        |                    |                           |                       |                                |              |            |              |         |      |         |       |     |        |              |         |            |            |           |           |
| 11         |                      |                    |                        |                    |                           |                       | _                              |              |            |              |         |      |         |       |     |        |              |         |            |            |           |           |
| 12         |                      |                    |                        |                    |                           |                       | _                              |              |            |              |         |      |         |       |     |        |              |         |            |            |           |           |
| 13         |                      |                    |                        |                    |                           |                       | -                              |              |            |              |         |      |         |       |     |        |              |         |            |            |           |           |
| 15         |                      |                    |                        |                    |                           |                       | -                              |              |            |              |         |      |         |       |     |        |              |         |            |            |           |           |
| 16         |                      |                    |                        |                    |                           |                       |                                |              |            |              |         |      |         |       |     |        |              |         |            |            |           |           |
| 17         |                      |                    |                        |                    |                           |                       |                                |              |            |              |         |      |         |       |     |        |              |         |            |            |           |           |
| 18         |                      |                    |                        |                    |                           |                       |                                |              |            |              |         |      |         |       |     |        |              |         |            |            |           |           |
| 19         | LEYENDA              | lanes steered a    |                        |                    |                           |                       |                                |              |            |              |         |      |         |       |     |        |              |         |            |            |           |           |
| 20         | 01 = Indaga mo       | ediante métodos ci | entificos para constru | ir sus i           |                           |                       |                                |              |            |              |         |      |         |       |     |        |              |         |            |            |           |           |
| 22         | er - meele m         |                    |                        |                    |                           |                       |                                |              |            |              |         |      |         |       |     |        |              |         |            |            |           |           |
| 23         |                      |                    |                        |                    |                           |                       |                                |              |            |              |         |      |         |       |     |        |              |         |            |            |           |           |
| 24         |                      |                    |                        |                    |                           |                       |                                |              |            |              |         |      |         |       |     |        |              |         |            |            |           |           |
| 25         |                      |                    |                        |                    |                           |                       |                                |              |            |              |         |      |         |       |     |        |              |         |            |            |           |           |
| 26         |                      |                    |                        |                    |                           |                       |                                |              |            |              |         |      |         |       |     |        |              |         |            |            |           |           |
| 28         |                      |                    |                        |                    |                           |                       |                                |              |            |              |         |      |         |       |     |        |              |         |            |            |           |           |
| 29         |                      |                    |                        |                    |                           |                       |                                |              |            |              |         |      |         |       |     |        |              |         |            |            |           |           |
| 30         |                      |                    |                        |                    |                           |                       |                                |              |            |              |         |      |         |       |     |        |              |         |            |            |           |           |
| 31         |                      |                    |                        |                    |                           |                       |                                |              |            |              |         |      |         |       |     |        |              |         |            |            |           |           |
| 32         |                      |                    |                        |                    |                           |                       |                                |              |            |              |         |      |         |       |     |        |              |         |            |            |           |           |
| 34         |                      |                    |                        |                    |                           |                       |                                |              |            |              |         |      |         |       |     |        |              |         |            |            |           |           |
| 35         |                      |                    |                        |                    |                           |                       |                                |              |            |              |         |      |         |       |     |        |              |         |            |            |           |           |
| 36         |                      |                    |                        |                    |                           |                       |                                |              |            |              |         |      |         |       |     |        |              |         |            |            |           |           |
| 37         |                      |                    |                        |                    |                           |                       |                                |              |            |              |         |      |         |       |     |        |              |         |            |            |           |           |
| 38         |                      |                    |                        |                    |                           |                       |                                |              |            |              |         |      |         |       |     |        |              |         |            |            |           |           |
| 6 6        | Generalidade         | es 0004-CIENC 1    | EC 0005-COMU           | 0008-PSICO 063-1   | MATE 067-PPSS             |                       |                                |              |            |              | 1       |      |         |       |     |        |              |         |            |            |           | •         |

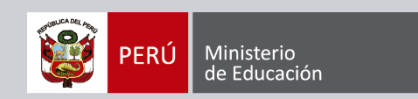

#### 🕞 siagie

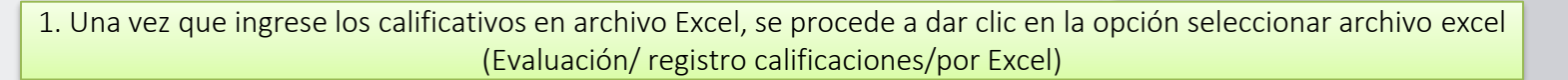

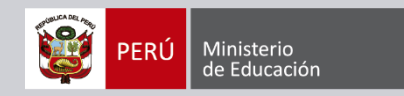

Evaluación > Registro de calificaciones por excel

#### Registro de calificaciones por período

#### Importante:

- Sí es posible registrar y/o modificar las calificaciones de los períodos de evaluación que cuenten con estado: "En evaluación".
- En la conclusión descriptiva de competencia, se permite registrar letras, números y los siguientes caracteres especiales (°, / ; \_ ' \* " . : i!¿?). Debe registrar como mínimo 10 y máximo 350 caracteres.
- Para ir a la lista de proceso haga Clic aquí.

#### Generar archivo Excel

|                                                 | CARGAR ARCHIVO EXCEL     | 2                    |   |
|-------------------------------------------------|--------------------------|----------------------|---|
| Nombre del archivo:                             | Tamaño:                  | Última modificación: |   |
| SELECCIONAR ARCHIVO Ningún archivo seleccionado |                          |                      |   |
| Cargar archivo Excel                            |                          |                      |   |
|                                                 | L GENERAR ARCHIVO EXCEL  |                      |   |
| * Campos obligatorios                           |                          |                      |   |
| Sección -                                       |                          |                      |   |
| CURRICULO NACIONAL 2017                         |                          | Glado                | • |
| Diseño curricular *                             | íodo do ovaluzción * 🛛 📼 | Grade                | - |

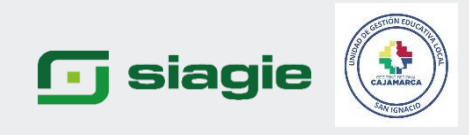

 Para hacer la carga del archivo no es necesario seleccionar periodo de evaluación, grado y sección.
 Se selecciona en la opción SELECCIONAR ARCHIVO y hacemos la carga correspondiente desde la PC.

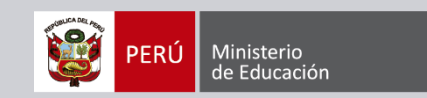

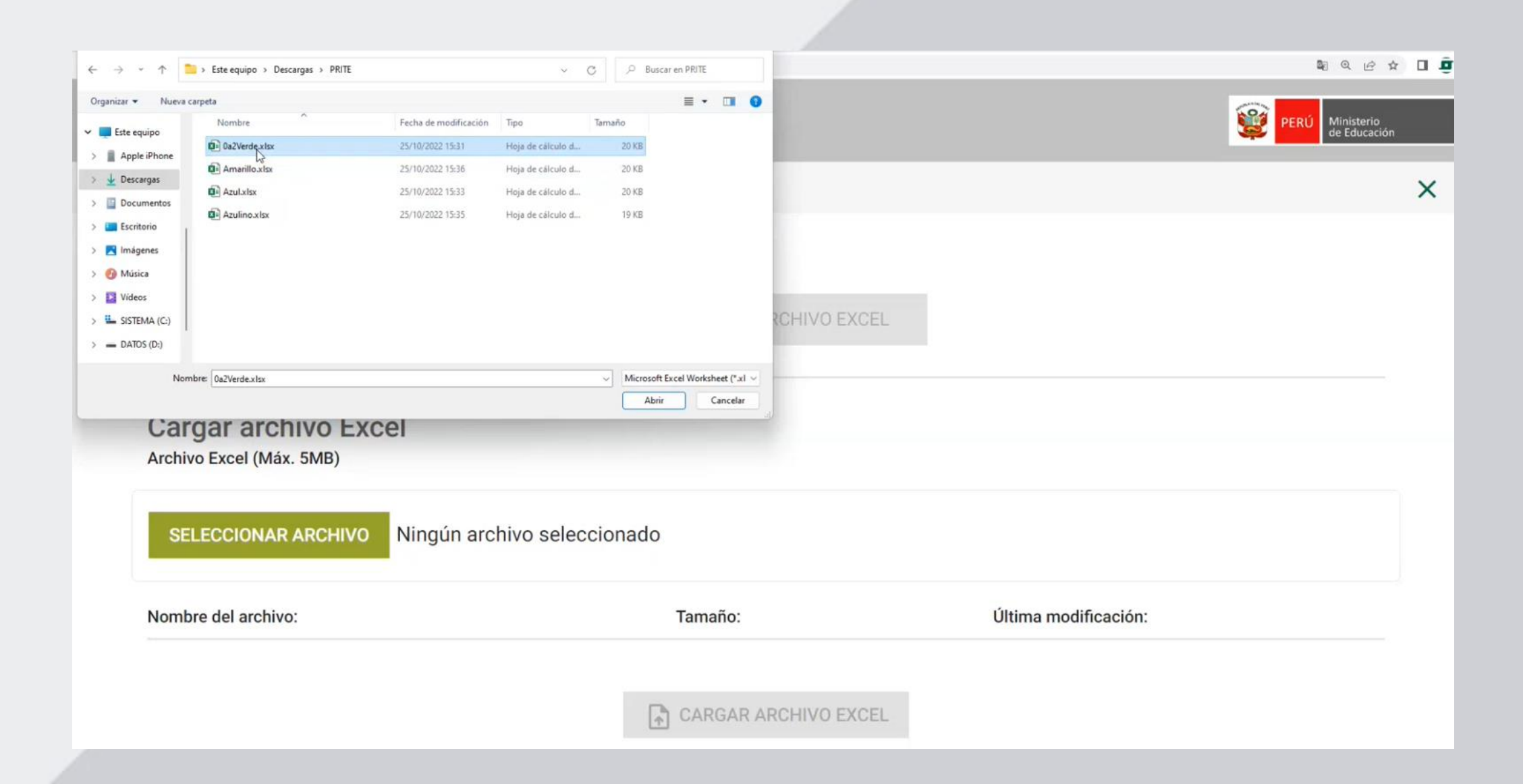

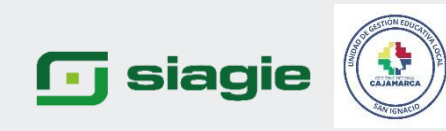

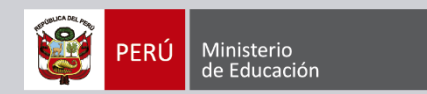

- 1. Verificamos datos generales.
- 2. Se procede a dar clic en la opción CARGAR ARCHIVO EXCEL.

| Diseño curricular *                                                                                                    |                                                                                                   |                                                                                      |   |
|----------------------------------------------------------------------------------------------------|---------------------------------------------------------------------------------------------------|--------------------------------------------------------------------------------------|---|
| CURRÍCULO NACIONAL 2017                                                                                                    | Período de evaluación *                                                                           | Grado Grado                                                                          | * |
| Sección 👻 🛈                                                                                                    |                                                                                                   |                                                                                      |   |
| * Campos obligatorios                                                                                                    |                                                                                                   |                                                                                      |   |
| Cargar archivo Excel<br>Archivo Excel (Máx. 5MB)                                                                             | 123 B1 10006 xlsx                                                                                 |                                                                                      |   |
| Reginotas_07003700_20_H520                                                                                                   |                                                                                                   |                                                                                      |   |
| Nombre del archivo:<br>RegNotas_07085780_20_A32023_B1_10006.xlsx                                                             | Татаño:<br>21.38 КВ                                                                               | Úttima modificación:<br>12/07/2023 15:07                                             |   |
| Nombre del archivo:<br>RegNotas_07085780_20_A32023_B1_10006.xlsx<br>Código modular - Anexo<br>0708578 - 0                    | Tamaño:<br>21.38 KB<br>Diseño curricular<br>CURRÍCULO NACIONAL 2017                               | Última modificación:<br>12/07/2023 15:07<br>Período de evaluación<br>PRIMER BIMESTRE |   |
| Nombre del archivo:<br>RegNotas_07085780_20_A32023_B1_10006.xlsx<br>Código modular - Anexo<br>0708578 - 0<br>Grado<br>4 anos | Tamaño:<br>21.38 KB<br>Diseño curricular<br>CURRÍCULO NACIONAL 2017<br>Sección<br>SALA ANARANJADA | Última modificación:<br>12/07/2023 15:07<br>Período de evaluación<br>PRIMER BIMESTRE |   |

#### 🕞 siagie

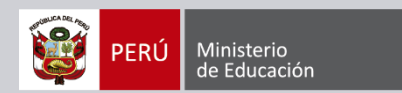

## 1. Al dar clic en la opción CLIC AQUÍ, pueden visualizar el estado del proceso de la carga.

| * Campos obligatorios                            | GENERAR ARCHIVO EXC                                                                                                    | EL                                                        |  |
|--------------------------------------------------|----------------------------------------------------------------------------------------------------|-----------------------------------------------------------|--|
| Cargar archivo Excel<br>Archivo Excel (Máx. 5MB) | Se registró las calificaciones corre<br>Id proceso: [635848e9b3179d6e0<br>Para verificar el proceso haga (<br>X CERRAR | rectamente.<br>i6a09d036]<br><mark>Clic aquí.</mark><br>↓ |  |
| SELECCIONAR ARCHIVO Ningun a                     | reniro ocicolonado                                                                                                    |                                                           |  |

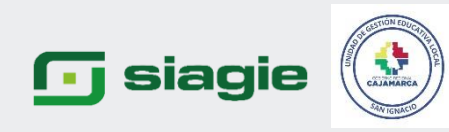

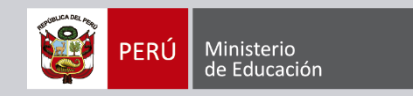

I ×

×

8 USUARIO

Rol: Director IE

INSTITUCIÓN EDUCATIVA 001 LOS NIÑOS DE BELEN C.M. - Anexo: 0708578-0 Nivel: Inicial - Cuna-Jardin DRE: 1800 - DRE Moquegua UGEL: 180001 - UGEL Mariumal Nieto

ARO ACADÉMICO 2023

Statema de Información de Apoyo a la Gestión de la Institución Educativa

÷

Sub tipo de proceso \*

Todos

inglés español Google Translate

C ACTUALIZAR

-

Miscelánea > Procesos

=

#### Listado de procesos por usuarios

Tipo de proceso \* Evaluación

| N.º de Proceso   | Tipo de<br>proceso | Sub tipo de<br>proceso                       | LE.                                 | Archivo                                   | Estado                                  | Inicio                 | Fin                    | Acción |
|------------------|--------------------|----------------------------------------------|-------------------------------------|-------------------------------------------|-----------------------------------------|------------------------|------------------------|--------|
| 2307085780830405 | Evaluación         | Registro de<br>notas por<br>periodo<br>excel | 0708578 - 001 LOS<br>NIÑOS DE BELEN | RegNotas_07085780_20_A32023_B1_65541.xlsx | Su proceso tiene<br>inconsistencia      | 12/07/2023<br>15:29:14 | 12/07/2023<br>15:29:17 |        |
| 2307085780873861 | Evaluación         | Registro de<br>notas por<br>periodo<br>excel | 0708578 - 001 LOS<br>NIÑOS DE BELEN | RegNotas_07085780_20_A32023_B1_57648.xlsx | Proceso terminado<br>satisfactoriamente | 12/07/2023<br>15:29:08 | 12/07/2023<br>15:29:10 |        |
| 2307085780957604 | Evaluación         | Registro de<br>notas por<br>período<br>excel | 0708578 - 001 LOS<br>NIÑOS DE BELEN | RegNotas_07085780_20_A32023_B1_48862.xlsx | Su proceso tiene<br>inconsistencias     | 12/07/2023<br>15:29:01 | 12/07/2023<br>15:29:04 |        |
| 2307085780967089 | Evaluación         | Registro de<br>notas por<br>periodo<br>excel | 0708578 - 001 LOS<br>NIÑOS DE BELEN | RegNotas_07085780_20_A32023_B1_43855.xisx | Proceso terminado<br>satisfactoriamente | 12/07/2023<br>15:28:54 | 12/07/2023<br>15:28:58 |        |
| 2307085780450597 | Evaluación         | Registro de<br>notas por<br>periodo<br>excel | 0708578 - 001 LOS<br>NIÑOS DE BELEN | RegNotas_07085780_20_A32023_B1_10006.xlsx | Su proceso tiene<br>inconsistencias     | 12/07/2023<br>15:28:44 | 12/07/2023<br>15:28:47 |        |
| 2307085780907257 | Evaluación         | Registro de<br>notas por<br>periodo<br>excel | 0708578 - 001 LOS<br>NIÑOS DE BELEN | RegNotas_07085780_20_A32023_B1_10006.xlsx | Su proceso tiene<br>inconsistencias     | 12/07/2023<br>15:28:21 | 12/07/2023<br>15:28:29 |        |

Registros por página 10 -

1< < > >1 1-0-de 6

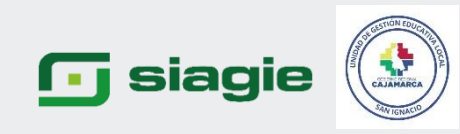

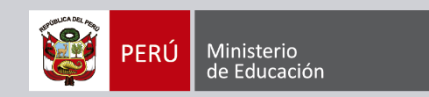

## COMO PROCESAR LAS CALIFICACIONES 2023

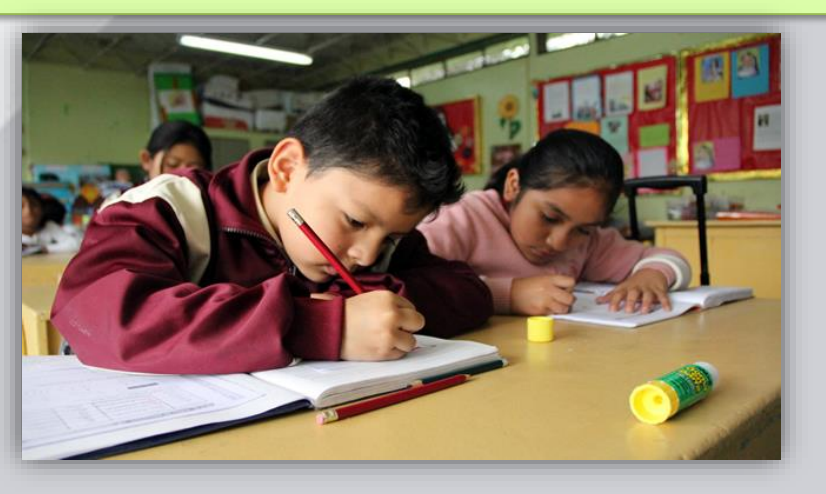

#### 🕞 siagie

1. Desde la Opción Evaluación/ Cierre de Registro de Calificaciones/Procesar Calificaciones

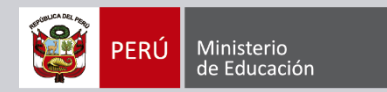

Publica - Sector Educacion Hay 831 mensajes 2023 ¥ Año Escolar pendientes PAS0 03 Nivel Educativo Primaria : 0600 - DRE Cajamarca DRE Cambiar **bb** Salir UGEL : 060009 - UGEL San Ignacio Actualizar Cambiar 2 🔴 ñ Datos Contraseña Institución **Administración IE** Ľ ... ----Ingreso/Reingreso Reg. calificaciones Postergación Estudiantes ð A Matrícula Cierre reg. calif. Acta consolid. eval. Reportes ్రం Asistencia Procesar Notas Calif. Recuperac... DIECIAL. LULUI Gaill. Alluar de Gollip. y Alea Ner 1 **Evaluación Materiales** P **Mi Certificado** Q Miscelánea 500
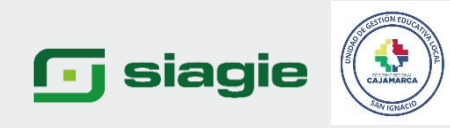

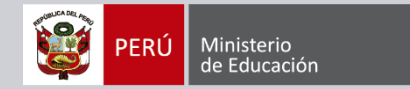

| Second Registrow of the Second Registro de Califications                                                                                                    |           |                                                                                |                                               |                 |                            |                      |                     |  |  |
|----------------------------------------------------------------------------------------------------|-----------|--------------------------------------------------------------------------------|-----------------------------------------------|-----------------|----------------------------|----------------------|---------------------|--|--|
| <form></form>                                                                                                    | siagie    | Sistema de Información de<br>Apoyo a la Gestión de la<br>Institución Educativa |                                               |                 |                            | 🎯 <mark>100</mark> 🛫 | esterne<br>Colucias |  |  |
| <section-header></section-header>                                                                                                    |           |                                                                                |                                               |                 |                            |                      |                     |  |  |
| Forcesar notas por período         Procesar notas         Occesar notas         Procesar notas         Procesar notas                                                                                                    | Evaluació | n > Procesar calificaciones por p                                              | eríodo                                        |                 |                            |                      |                     |  |  |
| Habilitar registro       Procesar rotas         Cierre anulal                                                                                                    | Proce     | esar calificaciones                                                            | por notas por período                         |                 |                            |                      |                     |  |  |
| Procesar notas     CURRICULO NACIONAL 2017     Prinder BIMESTRE     Por Grado   Por Sección     Or Sección     Curtualization     Image: Curtualization     Image: Curtualization     Prinder BIMESTRE     Por Grado   Por Sección     Image: Curtualization     Image: Curtualization     Image: Curtual | Habilit   | tar registro Procesar notas                                                    | Cierre anual                                  |                 |                            |                      |                     |  |  |
| Periodo de evaluación*   PRIMER BIMESTRE     Periodo de evaluación*   Por Grado   Por Grado   Por Sección     Or Sección     CurualIZAR     No se han encontrado registros     Estado     Estado     Estado     In proceso     In proceso el inguinto de calificativos     Curado     Y a fue proceso de le registro de calificativos                                                                                                    | Proces    | sar notas                                                                      |                                               |                 |                            |                      |                     |  |  |
| •Clancos     •Clancos     •····································                                                                                                    | Diseño    | ourricular                                                                     | Período de evaluación *                       | En evaluación 💌 | - Oritaria da austración # |                      |                     |  |  |
| Por Sección         Por Sección                                                                                                    | CORP      | RIGOLO NACIONAL 2017                                                           | PRIMER DIMESTRE                               |                 | Por Grado                  |                      |                     |  |  |
| Grow       Estado         Levenda       No se han encontrado registros         Acrualizada       No se han encontrado registros         Levenda       Estado         Estado       Descripción         En proceso       En procesaniento de calificativos         Cerrado       Ya fue procesado el registro de calificativos                                                                                                    | *Campos   | s obligatorios                                                                 |                                               |                 | Por Sección                |                      |                     |  |  |
| Grado     Estado       Estado                                                                                                    |           |                                                                                |                                               |                 |                            | 🛞 ACTUALIZAR         |                     |  |  |
| No se han encontrado registros         Expenda       Descripción         En proceso       En procesaniento de calificativos         Cerrado       Ya fue procesado el registro de calificativos                                                                                                    |           |                                                                                | Grado                                         |                 | Estado                     |                      |                     |  |  |
| Estado       Descripción         En proceso       En procesado el registro de calificativos         Cerrado       Ya fue procesado el registro de calificativos                                                                                                    |           | No se han encontrado registros                                                 |                                               |                 |                            |                      |                     |  |  |
| Estado       Descripción         En proceso       En procesado el registro de calificativos         Cerrado       Ya fue procesado el registro de calificativos                                                                                                    |           |                                                                                |                                               |                 |                            |                      |                     |  |  |
| Estado     Descripción       En proceso     En procesanciento de calificativos       Cerrado     Ya fue procesado el registro de calificativos                                                                                                    | Leyend    | da                                                                             |                                               |                 |                            |                      |                     |  |  |
| En proceso     En procesamiento de calificativos       Cerrado     Ya fue procesado el registro de calificativos                                                                                                    |           | Estado                                                                         |                                               | Descripción     |                            |                      |                     |  |  |
| Cerrado Ya fue procesado el registro de calificativos                                                                                                    | En pro    | oceso                                                                          | En procesamiento de calificativos             |                 |                            |                      |                     |  |  |
|                                                                                                    | Cerrad    | do                                                                             | Ya fue procesado el registro de calificativos |                 |                            |                      |                     |  |  |

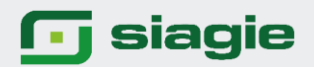

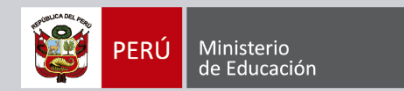

1. Selecciono Periodo de Evaluación, Criterio de evaluación (ya sea por grado o sección)

| Procesar calificacione                       | es por notas por período                |                                       |           |
|----------------------------------------------|-----------------------------------------|---------------------------------------|-----------|
| Habilitar registro Procesar n                | otas Cierre anual                       |                                       |           |
| Procesar notas                               |                                         |                                       |           |
| Diseño curricular<br>CURRÍCULO NACIONAL 2017 | Período de evaluación * PRIMER BIMESTRE | En evaluación 🔻 Por Grado             |           |
| *Campos obligatorios                         |                                         | Por Sección                           |           |
|                                              |                                         |                                       |           |
|                                              |                                         | S: A                                  | CTUALIZAR |
|                                              | Grado                                   | Estado                                | CTUALIZAR |
|                                              | Grado<br>No se han en                   | Estado<br>Contrado registros          | CTUALIZAR |
|                                              | <b>Grado</b><br>No se han en            | Estado                                | CTUALIZAR |
| Leyenda                                      | Grado<br>No se han en                   | Estado                                | CTUALIZAR |
| Leyenda                                      | Grado<br>No se han en                   | Estado Contrado registros Descripción | CTUALIZAR |
| Leyenda<br>Estado<br>En proceso              | Grado<br>No se han en                   | Estado contrado registros Descripción | CTUALIZAR |

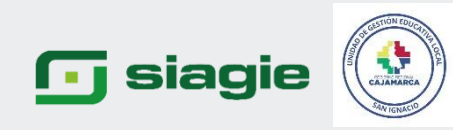

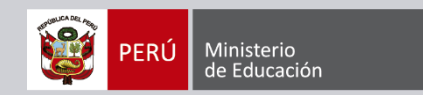

1. El sistema va a permitir procesar las calificaciones solo por grado, NO se va a poder seleccionar varios grados a la vez, para descargar los archivos Excel SI lo puede hacer el director por grado o sección. 2. Luego clic en PROCESAR

|   | Droc                   | on > Procesar calificaciones por            | or período                                     | do                                                                        |                          |           |  |
|---|------------------------|---------------------------------------------|------------------------------------------------|---------------------------------------------------------------------------|--------------------------|-----------|--|
|   | i roceau cumcuciones p |                                             |                                                | 00                                                                        |                          |           |  |
|   | Hab                    | itar registro Procesar not                  | tas Cierre anual                               |                                                                           |                          |           |  |
|   | Proce                  | esar notas                                  |                                                |                                                                           | -                        |           |  |
|   | Dise                   | Ie suntsilai<br>PRICER O MACIONAL 2017      | Periodo de eva                                 | AESTDE In williadda v                                                     | Criterio de evaluación * |           |  |
|   |                        |                                             | Primer bi                                      | PRIMER DIMESTRE                                                           |                          | 101 01000 |  |
|   | *Camp                  | os obligatorios                             |                                                |                                                                           |                          | d         |  |
|   | Tode                   | os los grados se encuentran en estado "En p | proceso" y aún no se ha realizado procesamient | y aún no se ha realizado procesamiento de calificaciones de ningún grado. |                          | € actu    |  |
|   |                        |                                             | Grade                                          |                                                                           | Estado                   |           |  |
|   |                        |                                             | 0.000                                          |                                                                           |                          |           |  |
|   |                        | 0 a 2 años                                  | URUU.                                          | En proceso                                                                |                          |           |  |
| - |                        | 0 a 2 años<br>3 años                        |                                                | En proceso<br>En proceso                                                  |                          |           |  |
|   |                        | 0 a 2 años<br>3 años<br>4 años              |                                                | En proceso<br>En proceso<br>En proceso                                    |                          |           |  |

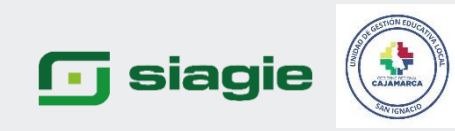

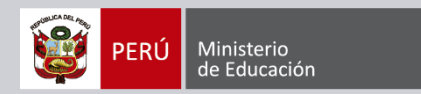

#### 1. Al procesar va salir este mensaje/ clic en ACEPTAR

|                    | Procesar notas Cierre                                    | ual                                                         |
|--------------------|----------------------------------------------------------|-------------------------------------------------------------|
| roce               | esar notas                                               |                                                             |
| CUI<br>CUI<br>Camp | re surreure<br>RRICULIO NACIONAL 2017<br>os obligatorios | ro(a) que desea realizar el procesamiento de calificativos? |
|                    |                                                          |                                                             |
|                    | Grado                                                    | Estado                                                      |
|                    | Grado<br>0 = 2 años                                      | En procezo                                                  |
|                    | Grade<br>O a 2 años<br>3 años                            | En proceso<br>En proceso                                    |
|                    | Grado<br>O e 2 años<br>3 años<br>4 años                  | Estado En proceso En proceso En proceso En proceso          |

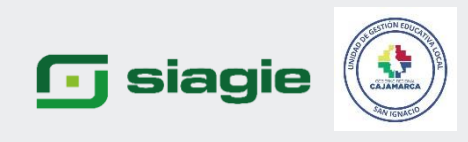

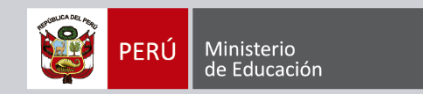

| Habi                                       | litar registro Procesar notas                 | Cierre anual            |                                        |                                       |            |
|--------------------------------------------|-----------------------------------------------|-------------------------|----------------------------------------|---------------------------------------|------------|
| Proce                                      | esar notas                                    |                         |                                        |                                       |            |
| Diseño cumoular<br>CURRÍCULO NACIONAL 2017 |                                               | Pariodo de evaluación * |                                        | Criterio de evaluación *<br>Por Grado | *          |
| Camp                                       | os obligatorios                               | × CERRAR                |                                        |                                       |            |
| Verif                                      | icar el listado de procesos, <u>Clic aquí</u> |                         |                                        |                                       | ACTUALIZAR |
|                                            |                                               | rado                    |                                        | Estado                                |            |
|                                            | G                                             |                         |                                        |                                       |            |
| <b>.</b>                                   | 0 a 2 años                                    |                         | En proceso                             |                                       |            |
|                                            | 0 a 2 años<br>3 años                          |                         | En proceso<br>En proceso               |                                       |            |
|                                            | G<br>0 a 2 años<br>3 años<br>4 años           |                         | En proceso<br>En proceso<br>En proceso |                                       |            |

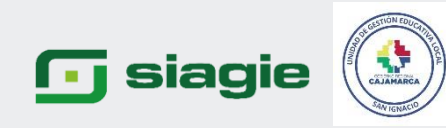

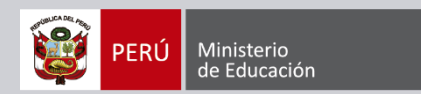

 Se puede visualizar que el estado aparece "CERRADO"
 El botón ABRIR funciona en caso se haya registrado un calificativo erróneo y luego se procede a actualizar las notas.

Evaluación > Procesar calificaciones por período

#### Procesar calificaciones por notas por período

| Habi  | litar registro Procesar notas           | Cierre anual                                  |                            |              |
|-------|-----------------------------------------|-----------------------------------------------|----------------------------|--------------|
| Proce | esar notas                              |                                               |                            |              |
| CUP   | te cumicular<br>RRÍCULO NACIONAL 2017   | Periodo de evaluación *     PRIMER BIMESTRE   | En evaluación. 👻 Por Grado |              |
| Camp  | os obligatorios                         |                                               |                            | 🕄 actualizar |
|       |                                         |                                               |                            |              |
|       | Grado                                   | Estado                                        | Acción                     |              |
|       | Grado<br>O a 2 años                     | Estado                                        | Acción                     |              |
|       | Grado<br>O a 2 años<br>3 años           | Estado<br>Cerrado<br>En proceso               | Acción                     |              |
|       | Grado<br>O a 2 años<br>3 años<br>4 años | Estado<br>Cerrado<br>En proceso<br>En proceso | Acción                     |              |

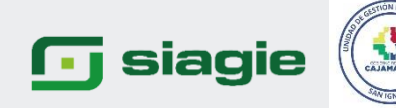

1. Se puede visualizar que el periodo de evaluación se encuentra CERRADO, en caso quiera modificar algún calificativo debe dar clic en el botón ABRIR PERIODO.

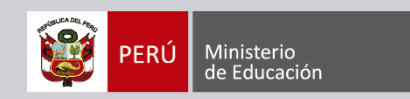

2. En caso el proceso tenga inconsistencias se debe revisar desde la opción MISCELÁNEA/ Procesos, y volver hacer la carga del archivo.

3. Recuerde no hacer copia y pega a los formatos Excel para que no presente inconsistencias al momento de procesar la información.

| Disaño cutticular                            |                                   | Período de evaluación *                        |                                              | Criterio de evaluación * |               |
|----------------------------------------------|-----------------------------------|------------------------------------------------|----------------------------------------------|--------------------------|---------------|
| CURRÍCULO NACIONAL 2017                      | -                                 | PRIMER BIMESTRE                                | Cerrado 👻                                    | Por Sección              |               |
| Campos obligatorios                          |                                   |                                                |                                              |                          |               |
| Todos los grados y secciones se encuentran   | cerrados. Abrir el período si des | ea cambiar y/o modificar las calificaciones. V | erificar el listado de procesos, <u>Clis</u> | aouí                     | ACTUALIZAR    |
| Grado y Sección                              |                                   |                                                | Estado                                       |                          | Acción        |
| > 🗌 0 a 2 años                               |                                   |                                                |                                              |                          |               |
| > 🗌 3 años                                   |                                   |                                                |                                              |                          |               |
| > 🗌 4 años                                   |                                   |                                                |                                              |                          |               |
|                                              |                                   |                                                |                                              |                          |               |
| > 🗌 5 años                                   |                                   |                                                |                                              |                          |               |
| > 5 años                                     |                                   |                                                |                                              |                          |               |
| > 5 años                                     |                                   |                                                |                                              |                          |               |
| > 5 años<br>PROCESAR<br>eyenda<br>Estado     |                                   |                                                | Descripción                                  |                          |               |
| S años     PROCESAR eyenda Estado En proceso | En procesamiento                  | de calificativos                               | Descripción                                  |                          | ABRIR PERÍODO |

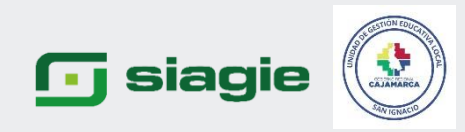

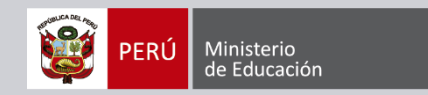

# GENERAR INFORMES DE PROGRESO 2023 DEL PRIMER BIMESTRE

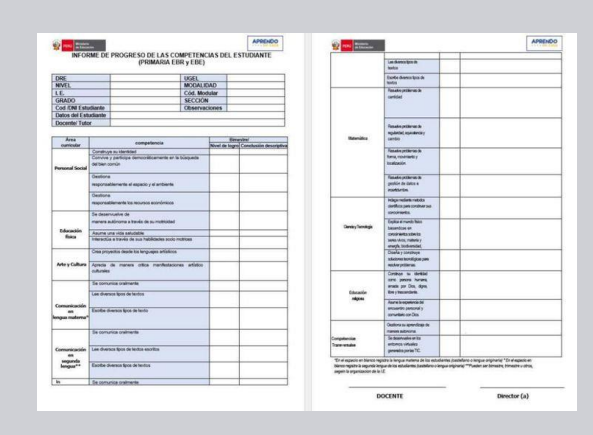

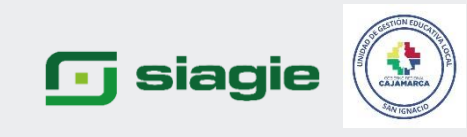

Evaluación/Reportes/Informes de Progreso.
 En EBR y EBE tiene 2 opciones, en EBA solo una opción.

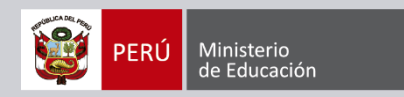

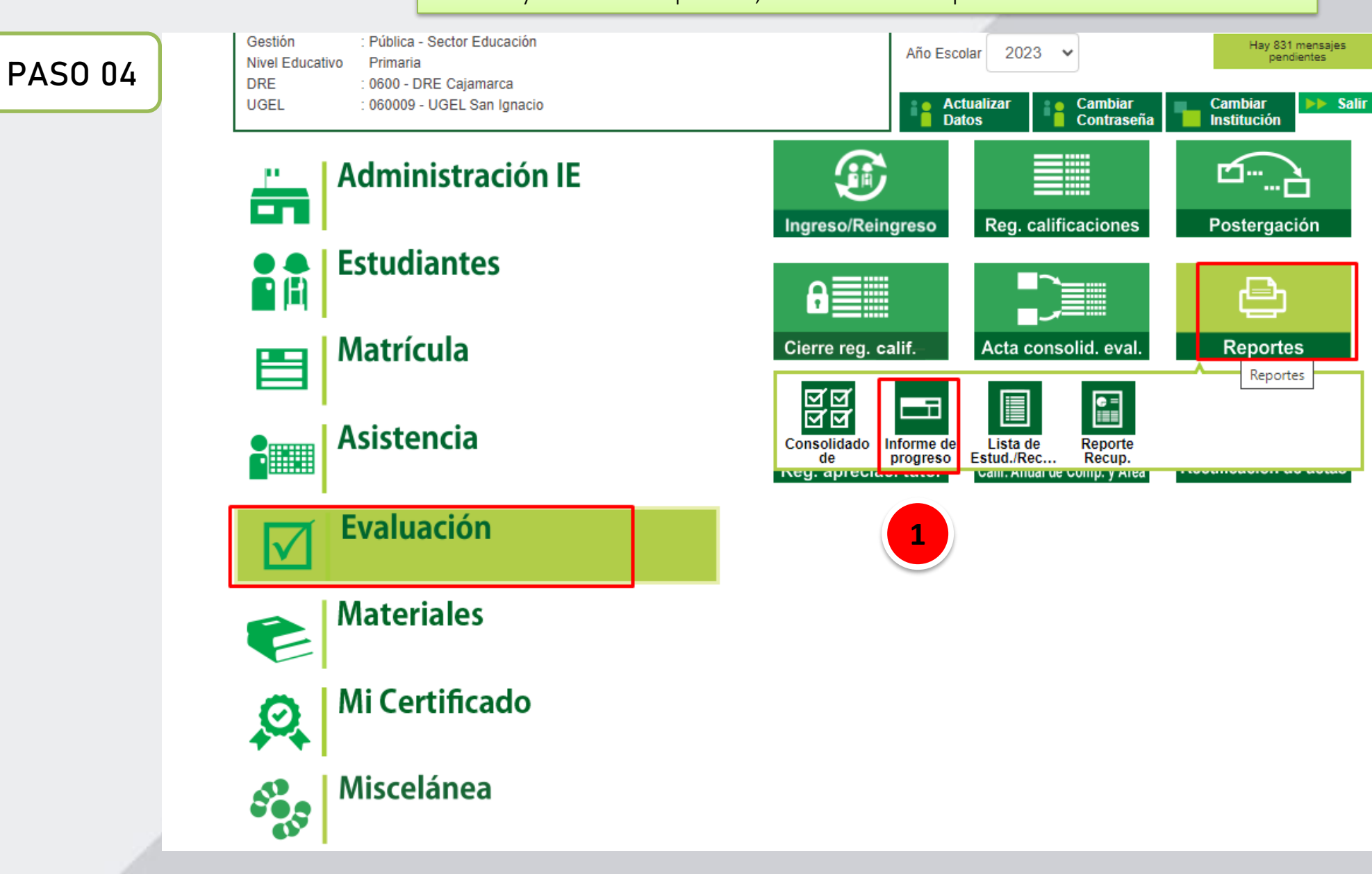

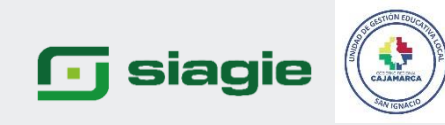

 Seleccionar PERIODO DE EVALUACIÓN
 Primera opción dice GENERAR INFORME DE PROGRESO (Selecciono periodo de evaluación, y seleccionar grado)
 Clic GENERAR ARCHIVO DE IMPRESIÓN

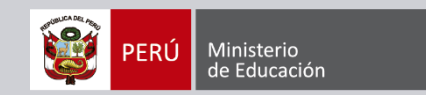

| Evaluación > Reportes                                               |                                         |
|---------------------------------------------------------------------|-----------------------------------------|
| Informe de Progreso                                                 |                                         |
| Generación y descarga de archivo para impresión del informe de pro- | ogreso del estudiante                   |
| Diseño curricular * CURRÍCULO NACIONAL 2017 *                       | Periodo de evaluación * PRIMER BIMESTRE |
| * Campos obligatorios                                               |                                         |
| Generar informe Descargar informe                                   |                                         |
|                                                                     | € actualizar                            |
| Grado y Sección                                                     | Estado                                  |
| > 🔽 0 a 2 años                                                      |                                         |
| > 🔲 3 años                                                          |                                         |
| > 🗌 4 años                                                          |                                         |
| > 🗆 5 años                                                          |                                         |
|                                                                     |                                         |

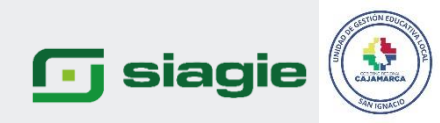

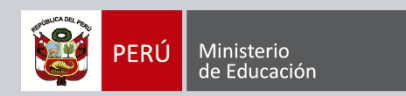

1. OPCION DESCARGAR INFORME, seleccionas grado ( se va a realizar la respectiva descarga de lo trabajado a la PC en un archivo RAP, y ello se visualiza en la carpeta DESCARGAS)

| * Campos obligatorios             |                                |
|-----------------------------------|--------------------------------|
| General Informe Descargar Informe |                                |
|                                   | C ACTUALIZAR                   |
| Grade y Sección                   | Ertade                         |
| > 🔤 0.a.2 años                    |                                |
| > 3 años                          |                                |
| > 🗆 4 años                        |                                |
| > 🗆 5 años                        |                                |
|                                   |                                |
| Leyenda                           |                                |
| Estado                            | Descripción                    |
|                                   | No se han encontrado registros |

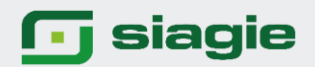

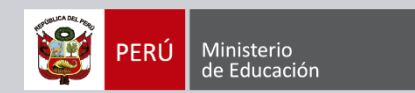

1. El informe de progreso de los estudiantes ( se visualiza notas o la conclusión descriptiva ingresada del primer bimestre)

| 10                         | 4                                                                 | Institución o program                                                   | •           | 1                                                                                                    |                  | 14                      |                 |                 |
|----------------------------|-------------------------------------------------------------------|-------------------------------------------------------------------------|-------------|----------------------------------------------------------------------------------------------------|------------------|-------------------------|-----------------|-----------------|
| 2 E D                      | Educativo:                                                        |                                                                         |             | and the second second s |                  |                         |                 |                 |
|                            |                                                                   |                                                                         |             |                                                                                                    |                  |                         |                 |                 |
| MINISTERIO DE EDUCACIÓN    |                                                                   | estudiante:<br>Código del estudiante:                                   |             |                                                                                                    |                  |                         |                 |                 |
|                            |                                                                   |                                                                         |             | 1                                                                                                    |                  |                         |                 | 1               |
|                            |                                                                   | Apellidos y nombres -<br>docente:                                       | del         |                                                                                                    |                  |                         |                 |                 |
| Ann company                |                                                                   | Connection                                                              |             |                                                                                                    | Ca               | nclusiones descripti-ar | i del periodo   |                 |
| Pres Concuse               | Competencias                                                      |                                                                         | P           | RIMER DIMESTRE                                                                                                    | SEGUNDO BIME     | ISTRE                   | TERCER DIMESTRE | CUARTO EIMESTRE |
| PISCOMOTRIZ                | Se desenvuelve de manera autónoma a pr<br>través de su motricidad |                                                                         | Proto de    | conclusión descritiva 15                                                                                                    |                  |                         |                 |                 |
|                            | Result-e pro                                                      | itilemas de cantidad                                                    |             |                                                                                                    |                  |                         |                 |                 |
| DESCUBRIMENTO<br>DEL MUNDO | Resultie pro<br>movimiento y                                      | issañ-e priblemas de foma,<br>ovimiento y localización                  |             | onclusión descritiva 15                                                                                                    |                  |                         |                 |                 |
|                            | Indaga meda<br>para constru                                       | Indaga mediante métodos científicos<br>para construir sus conocimientos |             |                                                                                                    |                  |                         |                 |                 |
|                            | Construye su identidad                                            |                                                                         | _           |                                                                                                    |                  |                         |                 |                 |
| PERSONAL SOCIAL            | Convive y pa<br>en la búsque                                      | participa democráticamente<br>ueda del bien común Prueba o              |             | conclusion descritiva 15                                                                                                    |                  |                         |                 |                 |
| COMUNICACIÓN               | Se conunica<br>matema                                             | oralmente en su lengua                                                  | Prueba de o | onclusión descritiva 15                                                                                                    |                  |                         |                 |                 |
|                            |                                                                   |                                                                         |             | Con                                                                                                    | ventario General |                         |                 |                 |
|                            |                                                                   |                                                                         |             |                                                                                                    |                  |                         |                 |                 |
|                            |                                                                   |                                                                         | - 1         | Situación al finaliza                                                                                                    | rel              |                         |                 |                 |

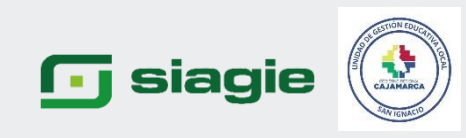

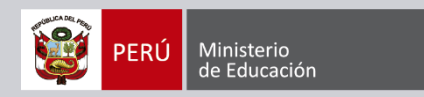

### ASPECTOS IMPORTANTES

\*El director debe ser ordenado y cuidadoso al momento de trabajar la información. \*El año 2023 se va a trabajar por periodos (BIMESTRES) MODALIDAD EBR-EBE \*En la modalidad EBA ( se va trabajar por secciones).

\*Para generar los informes de progreso de los estudiantes se recomienda que se genere por grado, ya que el proceso va ser más rápido.

\*El proceso de cierre anual se realiza al finalizar el año.

\*En el año se deben desarrollar todas las competencias.

\*Si registra el calificativo "C" debe consignar la conclusión descriptiva de manera OBLIGATORIA

\*Los docentes deben estar en el SIAGIE asociados a un horario, y tener una sección a cargo.

\*Si el área tiene una competencia, SI o SI se debe ingresar calificativos.

\*Si por error se consignó un calificativo MAL se debe HABILITAR EL PERIODO solo del grac quiere modificar.

\*En la modalidad EBE se evalúa las competencias transversales.

\*El área de Inglés en el nivel primaria es opcional, en el nivel secundaria es OBLIGATORIO. \*En caso se quiera modificar un calificativo si se puede en el sistema SIAGIE. \*PG 2022: Probablemente mes de octubre.

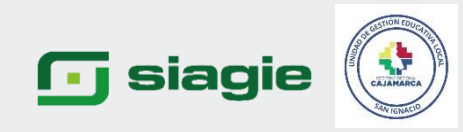

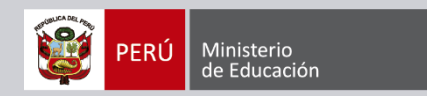

### CASO: Si un estudiante se TRASLADA de otra IE

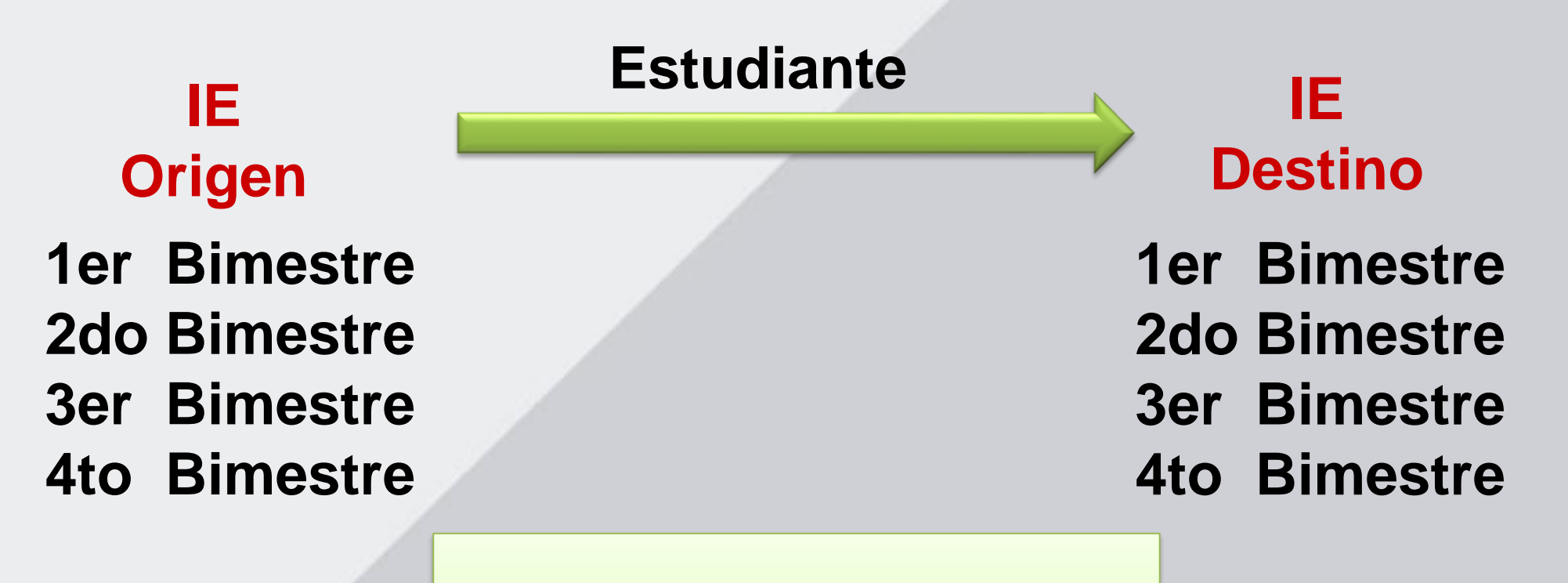

En el SIAGE no lleva ninguna nota de la IEOrigen, hay que registrar las calificaciones en la IE destino desde el primer periodo, en base a la boleta informativa que lleve el estudiante

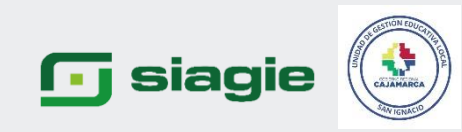

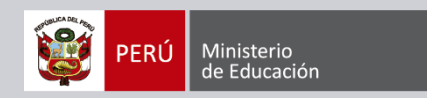

### CASO: Si un estudiante SE TRASLADA de otra IE

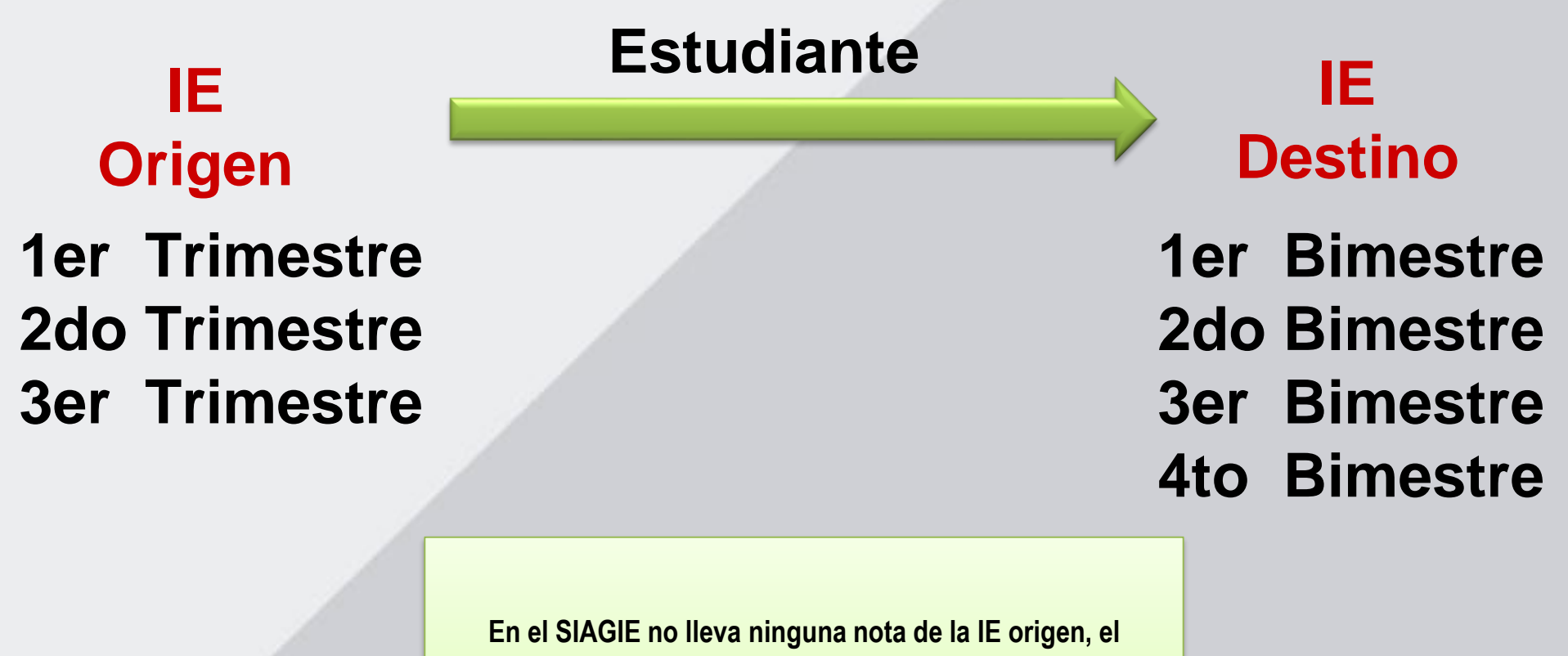

docente tiene que sacar una equivalencia y registrar las calificaciones en la IE destino desde el primer periodo, en base a la boleta informativa que lleve el estudiante

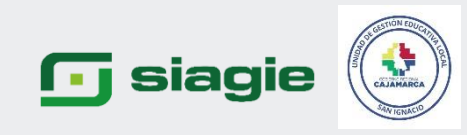

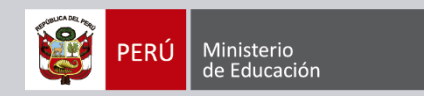

# EN CASO SE REALICE UNA MATRÍCULA

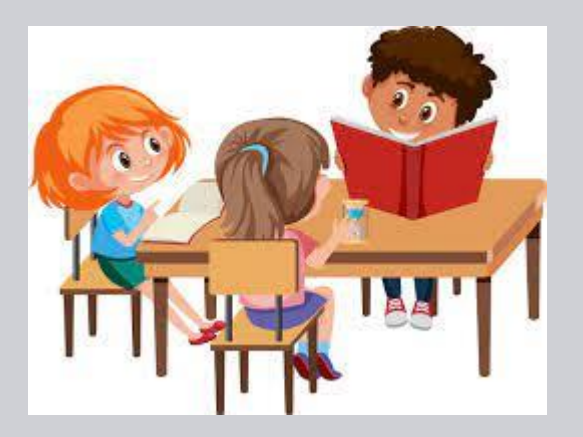

### EN CASO DE UN ESTUDIANTE QUE RECIEN SE LE HAGA LA MATRICULA SE TIENE QUE ABRIR PERIODO Y REGISTRAR TODOS SUS CALIFICATIVOS

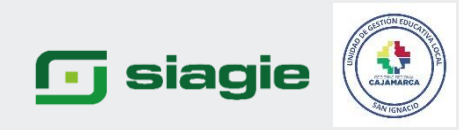

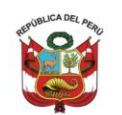

Resolución Viceministerial N° 00094-2020-MINEDU

Lima, 26 de abril de 2020

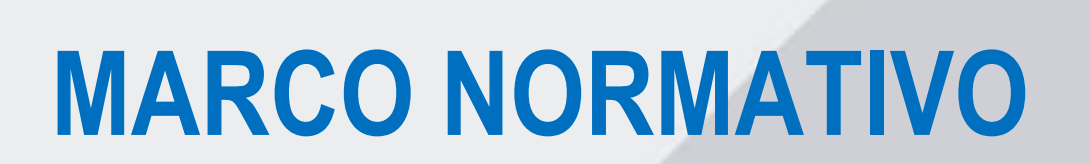

- b. Ciclo II del nivel de Educación Inicial de EBR y EBE. Se consignará el nivel de logro alcanzado para cada competencia desarrollada y las conclusiones descriptivas cuando el estudiante haya alcanzado el nivel de logro C. En el caso de las competencias desarrolladas del periodo que hayan alcanzado otros niveles de logro como B, A o AD, el docente consignará conclusiones descriptivas cuando lo considere conveniente.
- c. A partir de ciclo III de EBR, EBE y ciclos Inicial, Intermedio y Avanzado de EBA. Se consignará el nivel de logro alcanzado para cada competencia desarrollada y las conclusiones descriptivas se consignarán indispensablemente por cada competencia que se encuentre en el nivel de logro C. En el caso de las competencias que se encuentren en otro nivel de logro (B, A, AD), el docente consignará conclusiones descriptivas cuando lo considere conveniente. En el caso de estudiantes con NEE, se deberá incluir en las conclusiones descriptivas los apoyos educativos y los ajustes razonables (aprendizajes, tiempos,

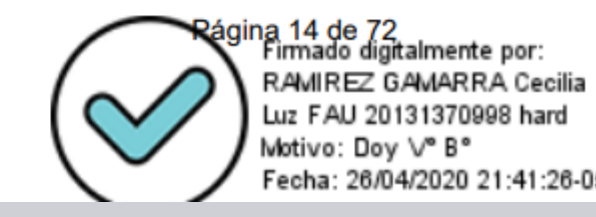

Ministerio de Educación

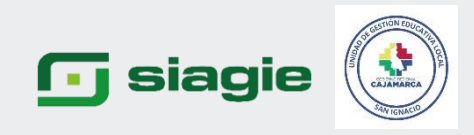

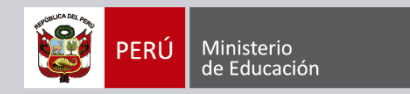

## **MARCO NORMATIVO**

#### 5.1.2.2 Registro en el SIAGIE

- 1. A lo largo del periodo lectivo, el docente debe consignar el nivel de logro alcanzado por el estudiante solo de las competencias que se han desarrollado y evaluado explícitamente en cada periodo.
- Todas las competencias del CNEB así como las competencias adicionales que cada IE pública o privada desarrolle deben contar con un nivel de logro que describa la situación del estudiante y el SIAGIE permitirá su registro.
- 3. Al final del periodo lectivo se debe consignar el último nivel de logro alcanzado en cada una de las competencias. Este nivel de logro es el que se consignó a cada competencia en el último periodo trabajado.
- 4. Para el nivel de Educación Inicial de EBR y EBE, el registro en el SIAGIE se realizará de acuerdo a lo siguiente:
  - a. El ciclo I consignará solo conclusiones descriptivas de todas las competencias desarrolladas. Esto también aplica también para los PRITE.
  - b. El ciclo II consignará el nivel de logro y también conclusiones descriptivas de las competencias desarrolladas siempre que el nivel de logro alcanzado sea C; y, en el caso de otros niveles de logro como B, A o AD, cuando el docente lo considere conveniente.
- 5. A partir del ciclo III de la EBR y EBE, se registrará el nivel de logro alcanzado en cada competencia desarrollada y se consignarán conclusiones descriptivas cuando el nivel de logro sea C, y, en el caso de otros niveles de logro como B, A o AD cuando el docente lo considere conveniente. Esta situación se aplica también a los ciclos Inicial, Intermedio y Avanzado de EBA.

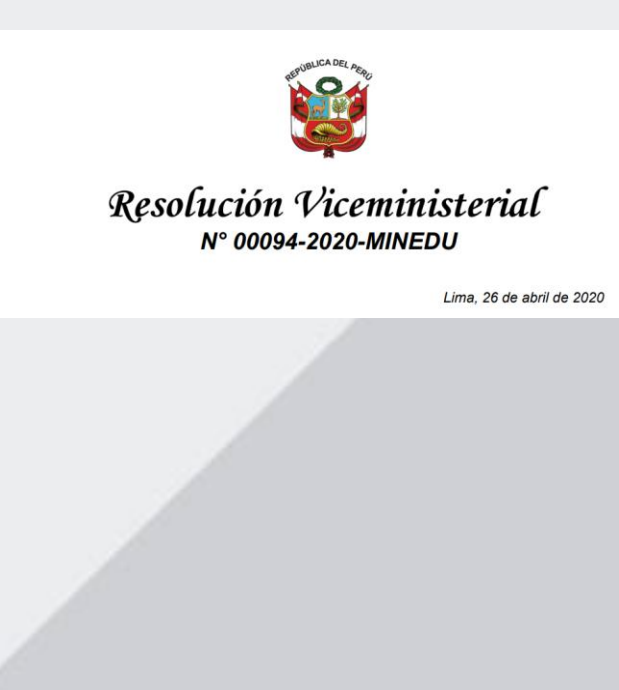

### 可 siagie

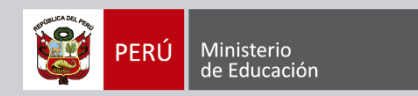

## **COMPETENCIAS TRANSVERSALES**

8. En el caso de las competencias transversales del CNEB, que no están adscritas a un área y a un docente, cada IE debe decidir, según su criterio, cuál será el procedimiento para la asignación del nivel de logro de dichas competencias, en el marco de lo establecido en los Programas Curriculares aprobados por la Resolución Ministerial N° 649-2016-MINEDU y Resolución Viceministerial Nº 034-2019-MINEDU. También cada IE debe decidir cuál será el proceso cuando su organización curricular estructure el desarrollo de las experiencias de aprendizaje de manera tal que impliquen más de un docente a cargo del desarrollo de una o más competencias, como en el caso de proyectos interáreas, proyectos integrales u otros.

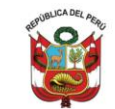

#### Resolución Viceministerial N° 00094-2020-MINEDU

Lima, 26 de abril de 2020

Según norma son 2 competencias las cuales se deben desarrollar en todas las áreas, el docente tutor se encarga de agrupar los calificativos y sacar un consolidado cada periodo. Eso quiere decir que el docente saca consolidado por periodo y el ultimo registrado será su situación final.

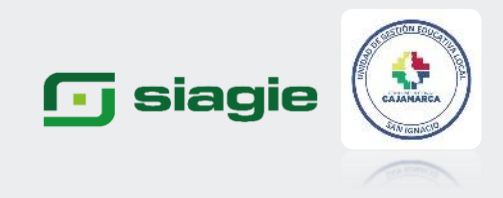

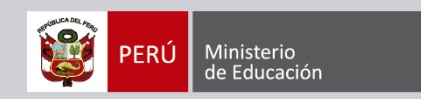

### **RETIRO DE ESTUDIANTES EN EL SIAGIE**

Instructivo con disposiciones específicas para cada tipo de proceso de matrícula para el año escolar 2023

- Retiro de estudiantes: implica la desvinculación de un estudiante con la IE en la que realizó estudios y se debe realizar mediante una Resolución Directoral. Se puede realizar según lo siguiente:
  - **Por fallecimiento**: El/la directora/a toma conocimiento de la situación porque el/la representante legal del estudiante lo informó o porque, al momento de realizar una validación de datos en SIAGIE, el sistema alerta sobre la situación. En ambos casos, la actualización de la información del estudiante deberá ser aprobada por el director de IE y actualizada con la información provista por la RENIEC, MIGRACIONES o la información que sustente de la condición de fallecido.
  - Migración al exterior: si la familia no informa, pero el/la director/a toma conocimiento, igual puede registrarlo en el SIAGIE.

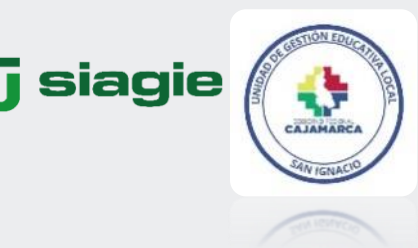

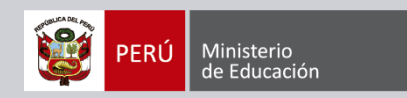

### **RETIRO DE ESTUDIANTES EN EL SIAGIE**

Instructivo con disposiciones específicas para cada tipo de proceso de matrícula para el año escolar 2023

**Deserción**: El/la estudiante o, de ser el caso, el/la representante legal debe informar al director/a de la IE que no continuará sus estudios, a fin de que éste lo registre en SIAGIE. Si la familia no informa, pero el/la director/a toma conocimiento, puede iniciar el proceso de retiro en SIAGIE y realizar lo siguiente:

- 1. Agotar los medios disponibles para comunicarse con la familia.
- 2. Si el/la estudiante no asiste **quince (15) días calendarios** consecutivos a la IE el/la directora de IE o el/la responsable del programa debe comunicar a la DEMUNA la situación del/de la estudiante, para que adopten las medidas que estimen pertinentes.
- Si luego de ello, el/la estudiante no puede ser contactado/a y no asiste sesenta (60) días consecutivos en total, puede realizarse el retiro del/la estudiante en el SIAGIE.

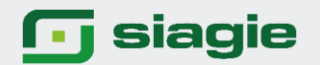

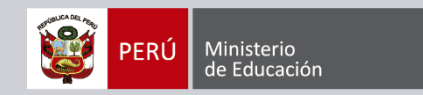

### LINK DE LAS ASISTENCIAS TÉCNICAS REALIZADAS

GRABACIÓN DE LAS ASISTENCIA TÉCNICA REFERENTE REGISTRO DE EVALUACIÓN 2023 EN EL SIAGIE-UGEL SAN IGNACIO https://us02web.zoom.us/rec/share/Gy1IvTdgf4a4CEICQqm\_hqDvPG\_YVketI3FJ7dPWJtfmUk11tDd9zG4vQ9BUYR7w.X nB7dodaqHZ7ok-J

LINK DE LA CAPACITACIÓN DEL REGISTRO DE EVALUACIÓN 2023 ÁREA DE SIAGIE MINEDU <u>https://youtu.be/B29RAU2nUfQ</u>

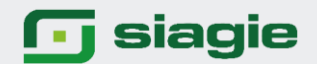

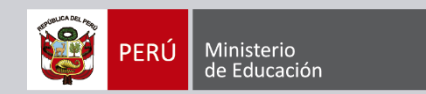

# **MODALIDAD EBA**

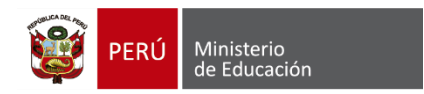

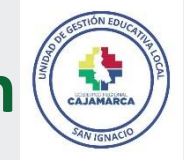

Sistema de Información de Apoyo a la Gestión de la Institución Educativa

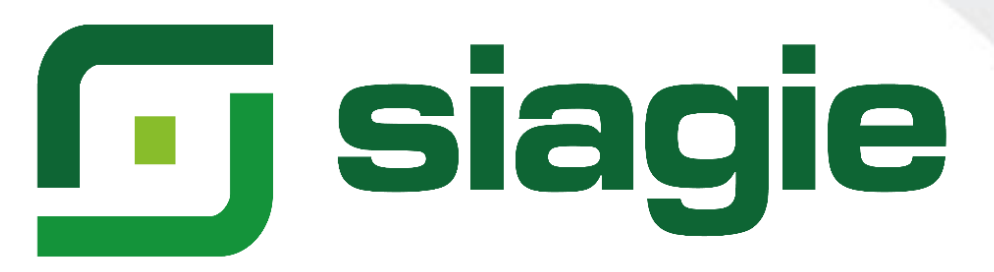

## Evaluación 2023 – RVM N° 00094-2020-MINEDU

# El año 2023 solo se registrará en SIAGIE Evaluación: Por Periodos

**UGELSANIGNACIO** 

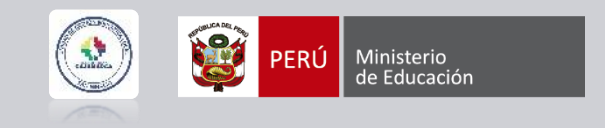

La evaluación se realiza teniendo como centro al estudiante y, por lo tanto, contribuye a su bienestar reforzando su autoestima, ayudándolo a consolidar una imagen positiva de sí mismo y de confianza en sus posibilidades; en última instancia, motivarlo a seguir aprendiendo.

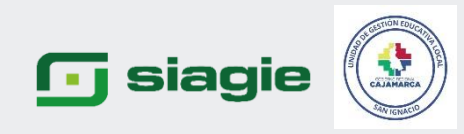

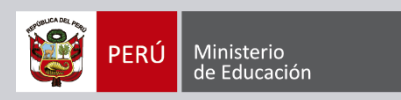

## Registro de calificaciones 2023 en SIAGE

| MODALIDAD | NIVEL/CICLO          | GRADO              | CALIFICACIONES         | HABILITAR PERIODO | PROCESAR CALIFICACIONES | INFORME DE PROGRESO |
|-----------|----------------------|--------------------|------------------------|-------------------|-------------------------|---------------------|
|           | PRITE                | 0 a 2 Años         | Conclusión descriptiva | Por Periodo       | Grado o Sección         | Grados o Secciones  |
| EBE       | Inicial              | 3 a 5 Años         | AD, A, B o C           | Por Periodo       | Grado o Sección         | Grados o Secciones  |
|           | Primaria             | 1° a 6°            | AD, A, B o C           | Por Periodo       | Grado o Sección         | Grados o Secciones  |
|           |                      | 0 a 2 Años         | Conclusión descriptiva | Por Periodo       | Grado o Sección         | Grados o Secciones  |
|           | Inicial              | 3 a 5 Años         | AD, A, B o C           | Por Periodo       | Grado o Sección         | Grados o Secciones  |
| EBR       | Primaria             | 1° a 6°            | AD, A, B o C           | Por Periodo       | Grado o Sección         | Grados o Secciones  |
|           | Secundaria           | 1° a 5°            | AD, A, B o C           | Por Periodo       | Grado o Sección         | Grados o Secciones  |
| EBA       | Inicial e Intermedio | 1°, 2°, 1°, 2°, 3° | AD, A, B o C           | Sección           | Sección                 | Sección             |
|           | Avanzado             | 1° a 4°            | AD, A, B o C           | Sección           | Sección                 | Sección             |

![](_page_62_Picture_0.jpeg)

![](_page_62_Picture_1.jpeg)

Para valorar el nivel de logro alcanzado en el proceso de desarrollo de la competencia hasta ese momento se usará, en toda la Educación Básica, la escala tal como se establece en el CNEB, evaluación de manera literal.

|        | NIVEL DE LOGRO                                                                                                    |
|--------|----------------------------------------------------------------------------------------------------|
| Escala | Descripción                                                                                                    |
|        | LOGRO DESTACADO                                                                                                    |
| AD     | Cuando el estudiante evidencia un nivel superior a lo esperado respecto a la competencia. Esto quiere decir que demuestra aprendizajes que van más allá del nivel esperado.                                                                                    |
|        | LOGRO ESPERADO                                                                                                    |
| Α /    | Cuando el estudiante evidencia el nivel esperado respecto a la competencia,<br>demostrando manejo satisfactorio en todas las tareas propuestas y en el<br>tiempo programado.                                                                                   |
|        | EN PROCESO                                                                                                    |
| В      | Cuando el estudiante está próximo o cerca al nivel esperado respecto a la competencia, para lo cual requiere acompañamiento durante un tiempo razonable para lograrlo.                                                                                         |
|        | EN INICIO                                                                                                    |
| С      | Cuando el estudiante muestra un progreso mínimo en una competencia de<br>acuerdo al nivel esperado. Evidencia con frecuencia dificultades en el<br>desarrollo de las tareas, por lo que necesita mayor tiempo de<br>acompañamiento e intervención del docente. |

![](_page_62_Picture_4.jpeg)

### 🕞 siagie

![](_page_63_Picture_1.jpeg)

# Pre Requisitos

- Si evaluó a un estudiante en la opción Ingreso/Reingreso, debe contar con matrícula (Excepto estudiantes evaluados en sexto grado del Nivel Primaria EBR).
- Si cuenta con proceso de traslado "Ingreso", el estudiante debe contar con matricula en la Institución Educativa.
- El proceso de cambio de sección, debe contar con estado: "Procesado".
- Si la Institución Educativa agregó especialidad al área Educación para el Trabajo (Nivel Secundaria), al menos un estudiante debe estar asociado a la especialidad en el grado.
- Todos los estudiantes matriculados en la Institución Educativa, deben estar asociados a una nómina de matrícula.

![](_page_63_Picture_8.jpeg)

### 🕞 siagie

![](_page_64_Picture_1.jpeg)

- b. Ciclo II del nivel de Educación Inicial de EBR y EBE. Se consignará el nivel de logro alcanzado para cada competencia desarrollada y las conclusiones descriptivas cuando el estudiante haya alcanzado el nivel de logro C. En el caso de las competencias desarrolladas del periodo que hayan alcanzado otros niveles de logro como B, A o AD, el docente consignará conclusiones descriptivas cuando lo considere conveniente.
- c. A partir de ciclo III de EBR, EBE y ciclos Inicial, Intermedio y Avanzado de EBA. Se consignará el nivel de logro alcanzado para cada competencia desarrollada y las conclusiones descriptivas se consignarán indispensablemente por cada competencia que se encuentre en el nivel de logro C. En el caso de las competencias que se encuentren en otro nivel de logro (B, A, AD), el docente consignará conclusiones descriptivas cuando lo considere conveniente. En el caso de estudiantes con NEE, se deberá incluir en las conclusiones descriptivas los apoyos educativos y los ajustes razonables (aprendizajes, tiempos,

![](_page_64_Picture_4.jpeg)

ina 14 de 72 Firmado digitalmente por: RAMIREZ GAMARRA Cecilia Luz FAU 20131370998 hard Motivo: Doy \/° B° Fecha: 26/04/2020 21:41:26-0500

### 🕞 siagie

![](_page_65_Picture_1.jpeg)

#### 5.1.2.2 Registro en el SIAGIE

- 1. A lo largó del periodo lectivo, el docente debe consignar el nivel de logro alcanzado por el estudiante solo de las competencias que se han desarrollado y evaluado explícitamente en cada periodo.
- Todas las competencias del CNEB así como las competencias adicionales que cada IE pública o privada desarrolle deben contar con un nivel de logro que describa la situación del estudiante y el SIAGIE permitirá su registro.
- Al final del periodo lectivo se debe consignar el último nivel de logro alcanzado en cada una de las competencias. Este nivel de logro es el que se consignó a cada competencia en el último periodo trabajado.
- 4. Para el nivel de Educación Inicial de EBR y EBE, el registro en el SIAGIE se realizará de acuerdo a lo siguiente:
  - a. El ciclo I consignará solo conclusiones descriptivas de todas las competencias desarrolladas. Esto también aplica también para los PRITE.
  - b. El ciclo II consignará el nivel de logro y también conclusiones descriptivas de las competencias desarrolladas siempre que el nivel de logro alcanzado sea C; y, en el caso de otros niveles de logro como B, A o AD, cuando el docente lo considere conveniente.
- 5. A partir del ciclo III de la EBR y EBE, se registrará el nivel de logro alcanzado en cada competencia desarrollada y se consignarán conclusiones descriptivas cuando el nivel de logro sea C, y, en el caso de otros niveles de logro como B, A o AD cuando el docente lo considere conveniente. Esta situación se aplica también a los ciclos Inicial, Intermedio y Avanzado de EBA.

![](_page_66_Picture_0.jpeg)

![](_page_66_Picture_1.jpeg)

# SISTEMA DE INFORMACIÓN DE APOYO A LA GESTIÓN DE LA INSTITUCIÓN EDUCATIVA

![](_page_66_Picture_3.jpeg)

![](_page_66_Picture_4.jpeg)

![](_page_66_Picture_5.jpeg)

RM 432-2020-MNEDU

![](_page_67_Picture_0.jpeg)

![](_page_67_Picture_1.jpeg)

### ENELSAGE

| 可 siagie                                                                                                    | Sistema de Información de Apoyo a la<br>Gestión de la Institución Educativa PERÚ Mainteres<br>de Educación   |
|----------------------------------------------------------------------------------------------------|----------------------------------------------------------------------------------------------------|
| C.M 1253327 - 0 01 RICARDO PALMA<br>Destión Pública - Sector Educación<br>Nivel Educativo Básica Attemativa - Avanzado<br>DRE 2400 - DRE Tumbes<br>UCEL 240003 - UCEL Zarumilia | Bienvenido<br>Año Acadômico 2023 v No fera manujes<br>perdientes<br>Actualizar Cambiar Contraseña Contraseña |
| Administración IE                                                                                                    |                                                                                                    |
| Estudiantes                                                                                                    | ingreso rog. calificaciones cierre reg. calif.                                                               |
| Matrícula                                                                                                    | Produkar<br>Calif.<br>Produkar Calif.                                                                        |
| Asistencia                                                                                                    |                                                                                                    |
| Evaluación                                                                                                    |                                                                                                    |
| Mi Certificado                                                                                                    |                                                                                                    |
| Reportes                                                                                                    |                                                                                                    |
| Miscelánea                                                                                                    | 0 Detections Reservados 2023 - MINEDU - SIAGRE 2023 1                                                        |

![](_page_68_Picture_0.jpeg)

![](_page_68_Picture_1.jpeg)

### HABILITAR REGISTRO

| cvaluacion > Procesar canticaciones por periodo |
|-------------------------------------------------|
|-------------------------------------------------|

#### Procesar calificaciones por notas por período

| eriodo                                                                                                    |                                                       |                                                          |
|----------------------------------------------------------------------------------------------------|-------------------------------------------------------|----------------------------------------------------------|
| Date careate<br>CURRICULO NACIONAL 2017                                                                         | * ANUAL                                               | * Avanzado PRIMERO *                                     |
| Terzda * A                                                                                                    | Petrolo de execución     PERÍODO BIMESTRAL            |                                                          |
| The second second second second second second second second second second second second second second second se |                                                       |                                                          |
| Campon addigatorios<br>Descripción                                                                              | Estado                                                | Accide                                                   |
| Campto, idégatorius<br>Descripción<br>PRIMER BIMESTRE                                                           | Estado<br>Cerrado                                     | Acciden                                                  |
| Descripción<br>PRIMER BIMESTRE<br>SEGUNDO BIMESTRE                                                              | Estado<br>Cerrado<br>Sin evaluación                   | Acciden                                                  |
| Campos shipplows<br>Descripción<br>PRIMER BIMESTRE<br>SEGUNDO BIMESTRE<br>TERCER BIMESTRE                       | Estado<br>Cerrado<br>Sin evaluación<br>Sin evaluación | Acciden<br>D<br>MADILITAR REGISTRO<br>MADILITAR REGISTRO |

![](_page_69_Picture_0.jpeg)

![](_page_69_Picture_1.jpeg)

### EN EBA SE HABILITA LOS REGISTROS POR SECCIÓN, YA QUE UNA SECCION PUEDE TRABAJAR EL PERIODO DE EVALUACION DE MANERA BIMESTRAL O TRIMESTRAL

| And a second second                  |                                                                                                    |                                      |  |
|--------------------------------------|----------------------------------------------------------------------------------------------------|--------------------------------------|--|
| eriodo                               |                                                                                                    |                                      |  |
|                                      | Particip providences *                                                                                          | Seen.*                               |  |
|                                      | - ANRIAL                                                                                                    | <ul> <li>Avanzado TERCERO</li> </ul> |  |
| Second *                             | ¿Está seguro/a) de habilitar el registro de calificativo                                                        | 287                                  |  |
| A                                    | ✓ ACEPTAR () CANCELAR                                                                                           |                                      |  |
| Comport ebligariator                 | the second second second second second second second second second second second second second second second se |                                      |  |
| Description                          | Estate                                                                                                    | Autor                                |  |
| FRIMER INMESTRE                      | Cerrado                                                                                                    |                                      |  |
|                                      | In evaluation                                                                                                   | HABILITAR REGISTRO                   |  |
| SEQUNDO BIANESTRE                    |                                                                                                    |                                      |  |
| SEGUNDO BIANESTRE<br>TERCER DIMESTRE | Sin evalueción                                                                                                  | March Press                          |  |

![](_page_70_Picture_0.jpeg)

![](_page_70_Picture_1.jpeg)

#### SE VA A DESCARGAR LOS ARCHIVOS EXCEL PARA COMENZAR A INGRESAR CALIFICATIVOS

![](_page_70_Figure_3.jpeg)

![](_page_71_Picture_1.jpeg)

### SELECCIONAR PERIODO, GRADO, SECCION Y PERIODO DE EVALUACIÓN Y CLIC EN GENERAR ARCHIVO EXCEL

| Importante:<br>• Si es posible registrar y/o modif<br>• En la conclusión descriptiva de r<br>máximo 350 caracteres.<br>• Para ir a la lista de proceso hagi | icar las califi<br>competencia<br>a <u>Clic agai</u> | caciones d<br>, se permite | e los periodos de evaluación qu<br>e registrar letras, números y los | e cuenten con estado: "En<br>siguientes caracteres esp | evaluación",<br>eciales (º, / ; / | • · · · <u>A</u> 73. Debe registrar | como minimo 1 | 10 y |
|----------------------------------------------------------------------------------------------------|------------------------------------------------------|----------------------------|----------------------------------------------------------------------|--------------------------------------------------------|-----------------------------------|-------------------------------------|---------------|------|
| ienerar archivo Excel                                                                                                    |                                                      |                            | Particular promotociang *<br>ANUAL                                   | freedowth - ()                                         | Galle*<br>Avaluation              | to PRIMERO                          | 1.            | 0    |
| Tercetter *                                                                                                    |                                                      | 0                          | Periodo de enalvaceito *                                             | frances •                                              |                                   |                                     |               |      |
| Campos obligatorios                                                                                                    |                                                      |                            | E GENERAR                                                            | SCHWO DICEL                                            |                                   |                                     |               |      |
| argar archivo Excel                                                                                                    |                                                      |                            |                                                                      |                                                        |                                   |                                     |               |      |
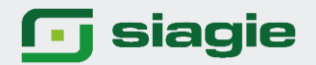

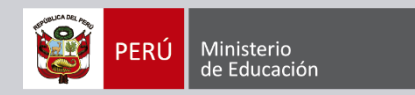

# EN EBA SI PERMITE GENERAR INFORMES DE PROGRESO POR SECCIÓN. LA Conclusión DESCRIPTIVA EN EBA ES OBLIGATORIO "C" EVALUO UNA COMPETENCIA POR ÁREA

| D     Cold. Extendinantar     Non-on-on-on-on-on-on-on-on-on-on-on-on-o                                                                                                    | rienda                                                                                                    |
|----------------------------------------------------------------------------------------------------|----------------------------------------------------------------------------------------------------|
| No. Conclusion description de la competencia No. Conclusion description de la competencia No. Conclusion description de la competencia   Image: Image: Im | of the local data and the local data and the local |
|                                                                                                    |                                                                                                    |
|                                                                                                    |                                                                                                    |
|                                                                                                    |                                                                                                    |
|                                                                                                    |                                                                                                    |
|                                                                                                    |                                                                                                    |
|                                                                                                    |                                                                                                    |
|                                                                                                    |                                                                                                    |
|                                                                                                    |                                                                                                    |
|                                                                                                    |                                                                                                    |
| NL + Nivel da logro alcanzado                                                                                                    |                                                                                                    |
| 60 = 5e comunica oralmente en lengua materna                                                                                                    |                                                                                                    |
| 1 42 - Lee diversos tipos de textos escritos en liengua matema                                                                                                    |                                                                                                    |
| 63 = Escribe diversos tipos de textos en lengua matema                                                                                                    |                                                                                                    |
|                                                                                                    |                                                                                                    |
|                                                                                                    |                                                                                                    |
|                                                                                                    |                                                                                                    |
|                                                                                                    |                                                                                                    |
|                                                                                                    |                                                                                                    |
|                                                                                                    |                                                                                                    |
|                                                                                                    |                                                                                                    |
|                                                                                                    |                                                                                                    |
|                                                                                                    |                                                                                                    |
|                                                                                                    |                                                                                                    |
|                                                                                                    |                                                                                                    |
|                                                                                                    |                                                                                                    |
|                                                                                                    |                                                                                                    |

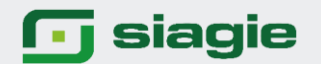

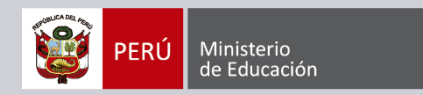

# **REALIZAMOS LA CARGA DEL ARCHIVO EXCEL**

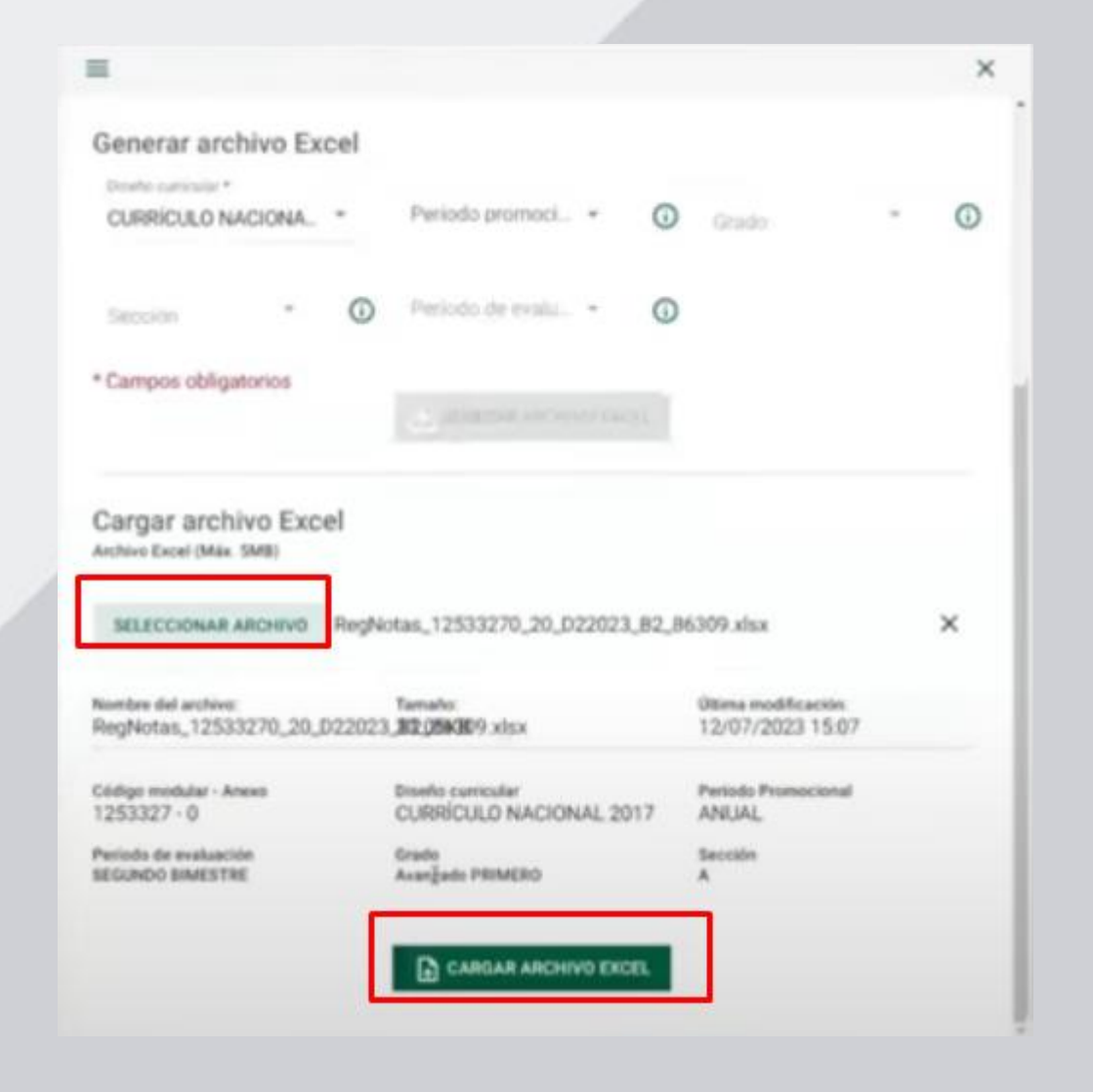

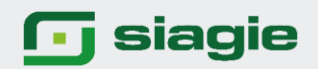

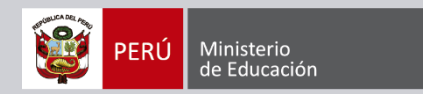

### UNA VEZ REALIZADO LA CARGA DE CALIFICATIVOS SE PUEDE PROCESAR CALIFICATIVOS

| 可 siagie                                                                                                    | Sistema de Información de Apoyo a la Gestión de la Institución Educativa PERÚ Mesteria de Educación      |
|----------------------------------------------------------------------------------------------------|----------------------------------------------------------------------------------------------------|
| C.M 1253327 - 0 01 RICARDO PALMA<br>Gestión : Pública - Sectar Educación<br>Nivel Educativo Básica Alternativa - Avanzado<br>DRE : 2400 - DRE Tumbes<br>UGEL : 240003 - UGEL Zerumita | Berrvenido<br>Año Acadêmico 2023 ~ No tene menuajeo<br>pendentes<br>Latos III Cambiar Contraseña Cambiar |
| Administración IE                                                                                                    | EBA Es calificaciones Cierre reg. calif.                                                                 |
| Estudiantes                                                                                                    | \$>                                                                                                    |
| Matrícula                                                                                                    | Calif.                                                                                                   |
| Asistencia                                                                                                    |                                                                                                    |
| Evaluación                                                                                                    |                                                                                                    |
| Mi Certificado                                                                                                    |                                                                                                    |
| Reportes                                                                                                    |                                                                                                    |
| Miscelánea                                                                                                    | © Derections Reservadors 2023 - MINEDU - SIAGIE 2023.1                                                   |

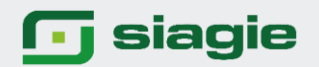

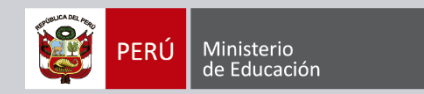

#### **PROCESAMIENTO DE CALIFICATIVOS ES POR BIMESTRES**

| Evaluación > Procesar calificaciones por períod             | 0                                | and a dia                          |               |                             |              |
|-------------------------------------------------------------|----------------------------------|------------------------------------|---------------|-----------------------------|--------------|
| Procesar calificaciones por                                 | notas por p                      | eriodo                             |               |                             |              |
| Habilitar registro Procesar notas                           | Cierre anual                     |                                    |               |                             |              |
| Procesar notas                                              |                                  |                                    |               |                             |              |
| Diante nurrester<br>CURRÍCULO NACIONAL 2017                 | * ANU                            | o promocional *<br>AL              | In remacin. • | Grado *<br>Avanzado PRIMERO |              |
| Sección*                                                    | * PED                            | o de evaluación *<br>ODO RIMESTRAL |               |                             |              |
| *Campos obligatorios                                        | 100                              |                                    |               |                             |              |
| Abrir el periodo si desea cambiar y/o modificar las calific | aciones. Verificar el listado de | processos, <u>Cito adui</u>        |               |                             | C ACTUALIZAR |
| Descripción                                                 |                                  | Extudo                             |               | Acción                      |              |
| PRIMER BIMESTRE                                             |                                  | Cerrado                            |               |                             |              |
| SEGUNDO EIMESTRE                                            |                                  | En proceso                         |               |                             |              |
| O <sub>O</sub> PROCESAR                                     |                                  |                                    |               |                             |              |
| Leyenda R                                                   |                                  |                                    |               |                             |              |
| Estado                                                      |                                  |                                    | Descripción   |                             |              |

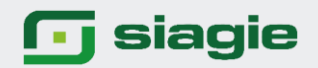

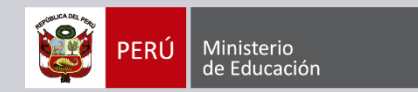

### **GENERO INFORMES DE PROGRESO**

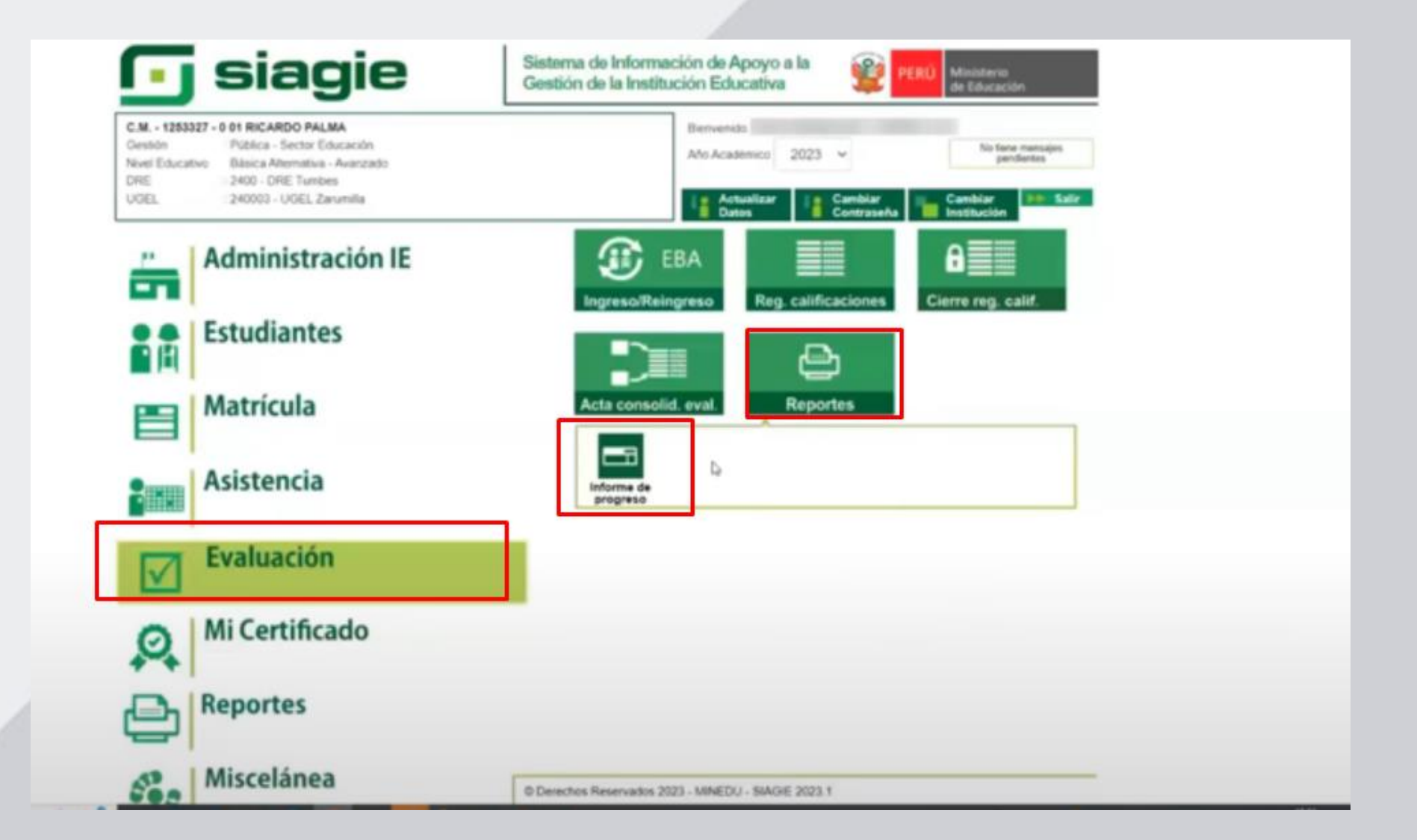

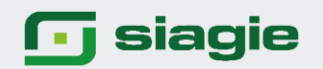

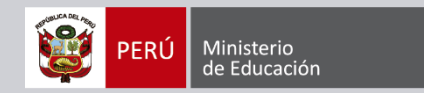

# **GENERAR INFORME DE PROGRESO**

| Frankriker, staffanters                                            |                                                                                                    |                             |   |
|--------------------------------------------------------------------|----------------------------------------------------------------------------------------------------|-----------------------------|---|
| Informe de Progreso                                                |                                                                                                    |                             |   |
| Generación y descarga de archivo para impresi                      | ión del informe de progreso del estudiante                                                                                                    |                             |   |
| Diselo nariodar*<br>CURRICULO NACIONAL 2017                        | * ANUAL                                                                                                    | Grade *<br>Avanzado PRIMERO | • |
| Sección *<br>A                                                     | Periode de evaluación * SEGUNDO BIMESTRE                                                                                                    | Per Canada +                |   |
| Campus congatorius                                                 | GENERAR ARCHIVO DE IN                                                                                                    | MPRESIÓN                    |   |
| Leyenda                                                            |                                                                                                    |                             |   |
| Leyenda                                                            |                                                                                                    | Descripción                 |   |
| Estado<br>Sin procesamiento                                        | No se realizó el procesamiento de calificaciones.                                                                                                    | Descripción                 |   |
| Extedo<br>Sin procesamiento<br>Por Generar                         | No se realizó el procesamiento de calificaciones.<br>Informes de progreso pendientes de generación.                                                   | Descripción                 |   |
| Eryenda<br>Estado<br>Sin procesamiento<br>Por Generar<br>Generando | No se realizó el procesamiento de calificaciones.<br>Informes de progreso pendientes de generación.<br>Informes de progreso en proceso de generación. | Descripción                 |   |

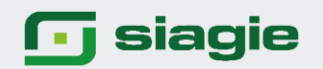

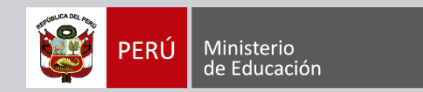

## LEER MENSAJE DEL SISTEMA

| Evaluación > Reportes<br>Informe de Progreso |                                                             |                            |
|----------------------------------------------|-------------------------------------------------------------|----------------------------|
| CURRICULO NACIONAL 2017                      | Premote assessment *                                        | Streets * Avanzado PRIMERO |
| A<br>* Campos obligatorios                   | ¿Estă seguro(a) que desea generar los informes de progreso? |                            |
| Entering                                     |                                                             | Descripcite                |
| Sin procesamiento                            | No se realizó el procesamiento de calificaciones            |                            |
| Por General                                  | Informes de progreso pendientes de generación.              |                            |
| Generando                                    | informes de progreso en proceso de generación.              |                            |
| Generado                                     | informes de progreso pendientes de descarga                 |                            |

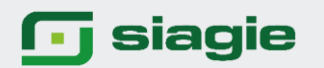

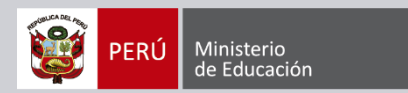

### UNA VEZ GENERADO EL INFORME DEL PROGRESO EL MISMO SISTEMA TE VA A PERMITIR DESCARGAS EL INFORME DE

| =                                              | PROGRESO                                          | × |  |
|------------------------------------------------|---------------------------------------------------|---|--|
| Evaluación > Reportes                          |                                                   |   |  |
| Informe de Progreso                            |                                                   |   |  |
| Generación y descarga de archivo para impresió | in del informe de progreso del estudiante         |   |  |
| Disete metodar*<br>CURRICULO NACIONAL 2017     | * ANUAL Demander Avanzado PRIMERO                 |   |  |
| Sancain.*                                      | Periods de evaluación *                           |   |  |
| A                                              | SEGUNDO BIMESTRE                                  |   |  |
| * Campos obligatorios<br>Leyenda               |                                                   |   |  |
| Estado                                         | Descripción                                       |   |  |
| Sin procesamiento                              | No se realizó el procesamiento de calificaciones. |   |  |
| Por Generar                                    | Informes de progreso pendientes de generación.    |   |  |
| Generando                                      | Informes de progreso en proceso de generación.    |   |  |
| Generado                                       | Informes de progreso pondientes de descarga.      |   |  |

# 🕞 siagie

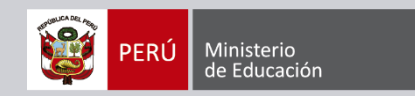

| =                                                           |                                                              |
|-------------------------------------------------------------|--------------------------------------------------------------|
| Evaluación > Reportes                                       |                                                              |
| Informe de Progreso                                         |                                                              |
| Generación y descarga de archevo para impresión del informe | e de progreso del estudiante                                 |
| Clarts sumater -<br>CURRICULO NACIONAL 2017                 | * ANUAL Internation - Avanzado PRIMERO                       |
| A<br>• Campos obligatorios                                  | Está seguro(a) que desea descargar los informes de progreso? |
| Leyenda                                                     |                                                              |
| Estado                                                      | Descripción                                                  |
| Sin procesamiento                                           | No se realizó el procesamiento de calificaciones             |
| Par Generar                                                 | Informes de progreso pendientes de generación                |
| Generando                                                   | Enformes de progreso en proceso de generación                |
| Generado                                                    | Informes de progreso pendientes de descarga                  |

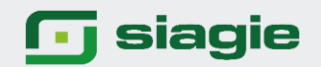

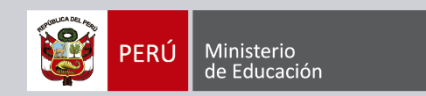

### EN LA MODALIDAD EBA ESTÁ HABILITADO EL SISTEMA SIAGIE PARA TRABAJAR EL PERIODO PROMOCIONAL ATENCIÓN I

Link video <a href="https://youtu.be/5Se4DE3rwh4?si=HEkKAzpHeUv4X8NY">https://youtu.be/5Se4DE3rwh4?si=HEkKAzpHeUv4X8NY</a>